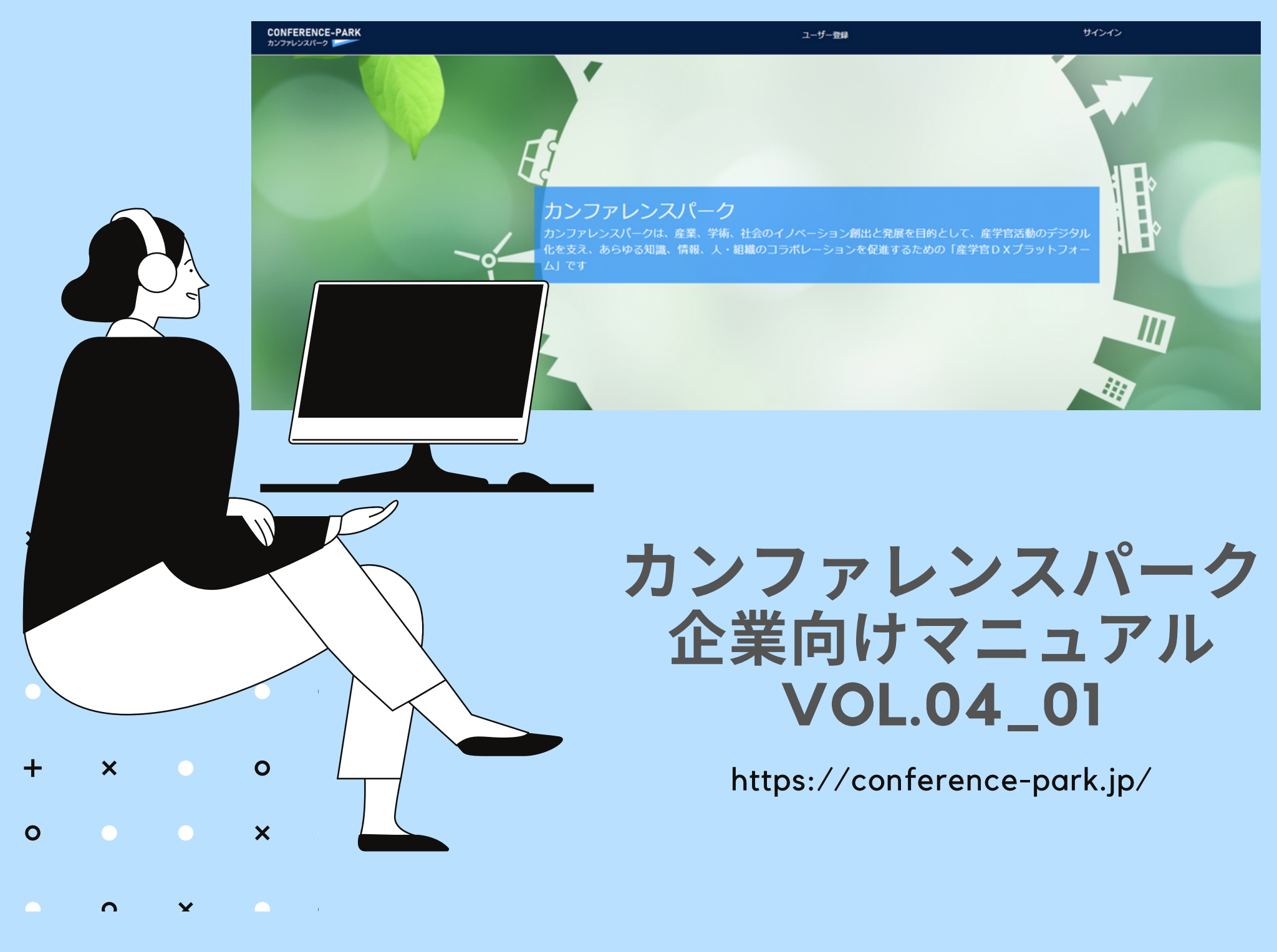

カンファレンスパークは、産業、学術、社会のイノベーション創出と発展を目的として、産学官活動のデジタル 化を支え、あらゆる知識、情報、人・組織のコラボレーションを促進するための「産学官DXプラットフォー

サインイン

## 1.管理ページへのアクセス 01

## 2. How To サインイン 02

カンファレンスパーク

-プロフィール設定 03 -マイページ:ページ 09/名刺 21/メッセージ 22 /こらぼ便(配布物) 23/アンケート 28 /アクセス 37

サインイン

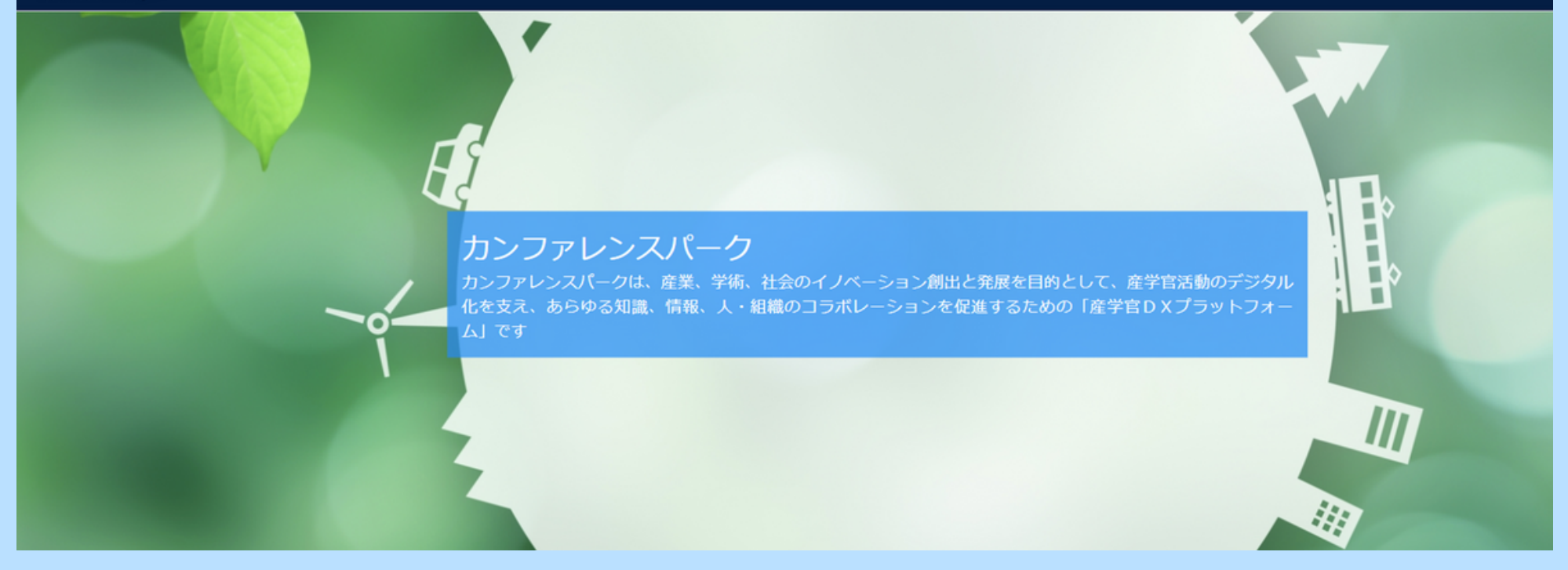

## 3.カンファレンスパークでできること38

## 4.カンファレンスパーク使用上の注意点39

5.ご質問等のお問い合わせ先40

CONFERENCE-PARK カンファレンスパーク サインイン

# トレージャンシンドークは、産業、学術、社会のイノベーション剤出た発展を目的として、産学官活動のデジタル 化を支え、あらゆる知識、情報、人・組織のコラボレーションを促進するための「産学官D X プラットフォー ム」です

### 1. 管理ページへのアクセス

https://conference-park.jp/ 推奨ブラウザー

Microsoft Edge; Google Chrome

### 2. HOW TO サインイン

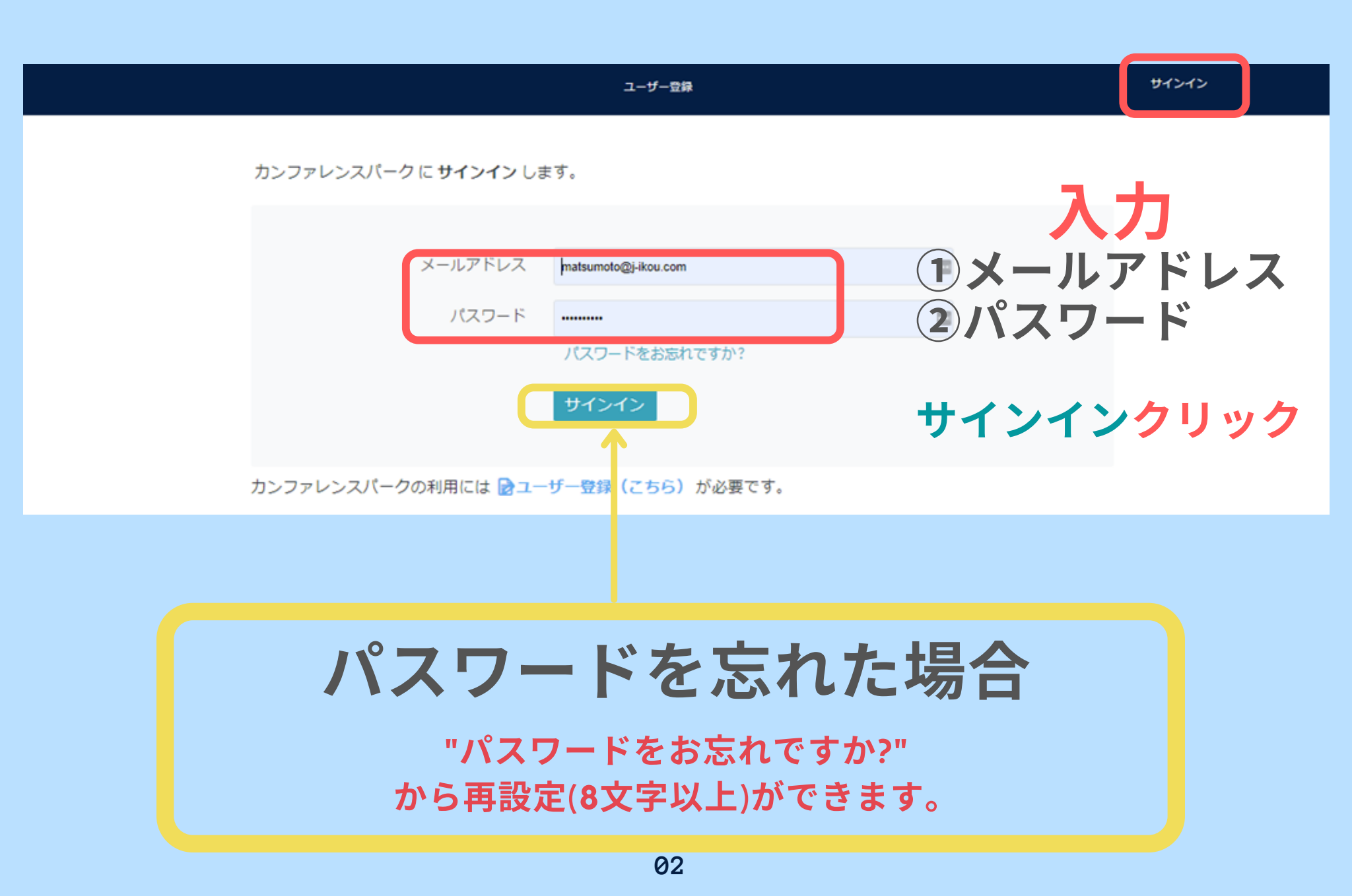

## 2.サインイン-プロフィール設定

| プロフィール                                                                |    | お名前                                                                                                    |
|-----------------------------------------------------------------------|----|----------------------------------------------------------------------------------------------------|
| プロフィール設定 お届け先住所                                                       |    | マイページ<br>プロフィール設定                                                                                                    |
|                                                                       |    | <ul> <li>ダッシュボード         ・サインアウト・</li> <li>・必要事項入力         ・プロフィール画像のファイルを選択         ・更新</li> <li>② ・必要事項入力         ・更新</li> <li>③ ・メールアドレス変更時         ・更新</li> </ul> |
| メールアドレス変更<br>B##メールアドレスキスカしてください<br>3<br>Choxールアドレス #strumster/Housen |    |                                                                                                    |
|                                                                       | 00 |                                                                                                    |

2.サインイン後のページ:グリッド表示

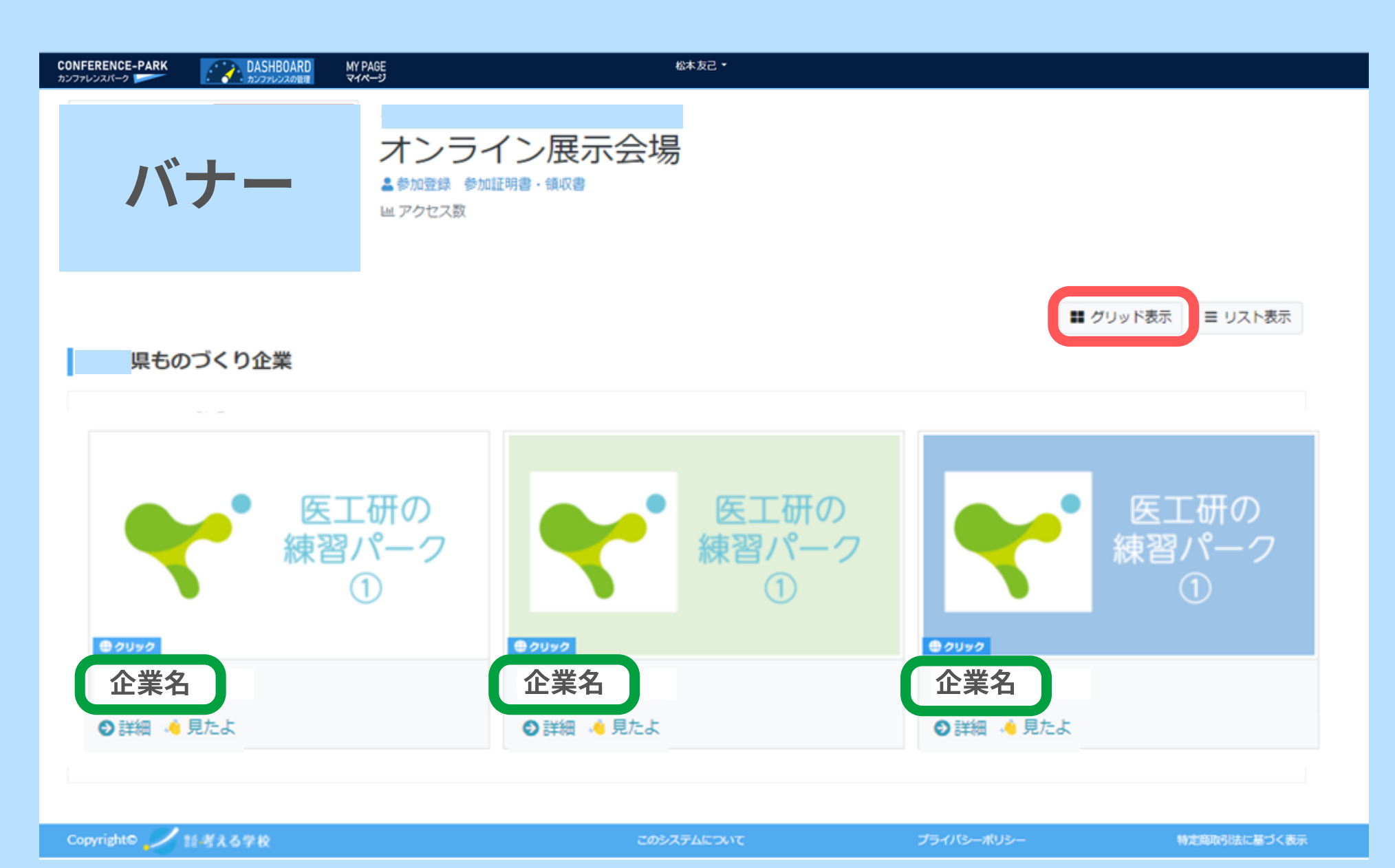

2. サインイン後のページ:リスト表示

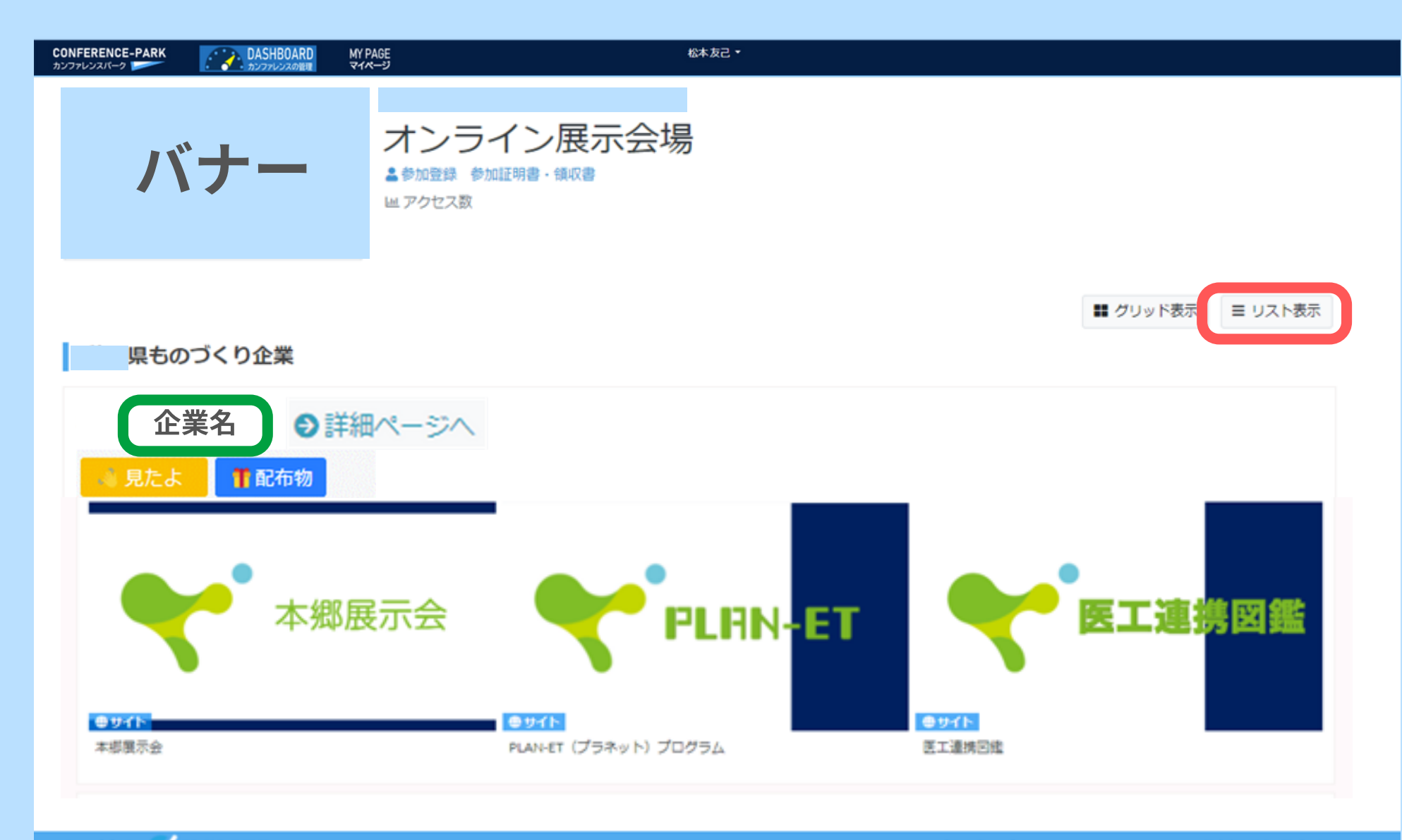

Copyright® / 話考える学校 このシステムについて

プライバシーポリシー

特定商取引法に基づく表示

05

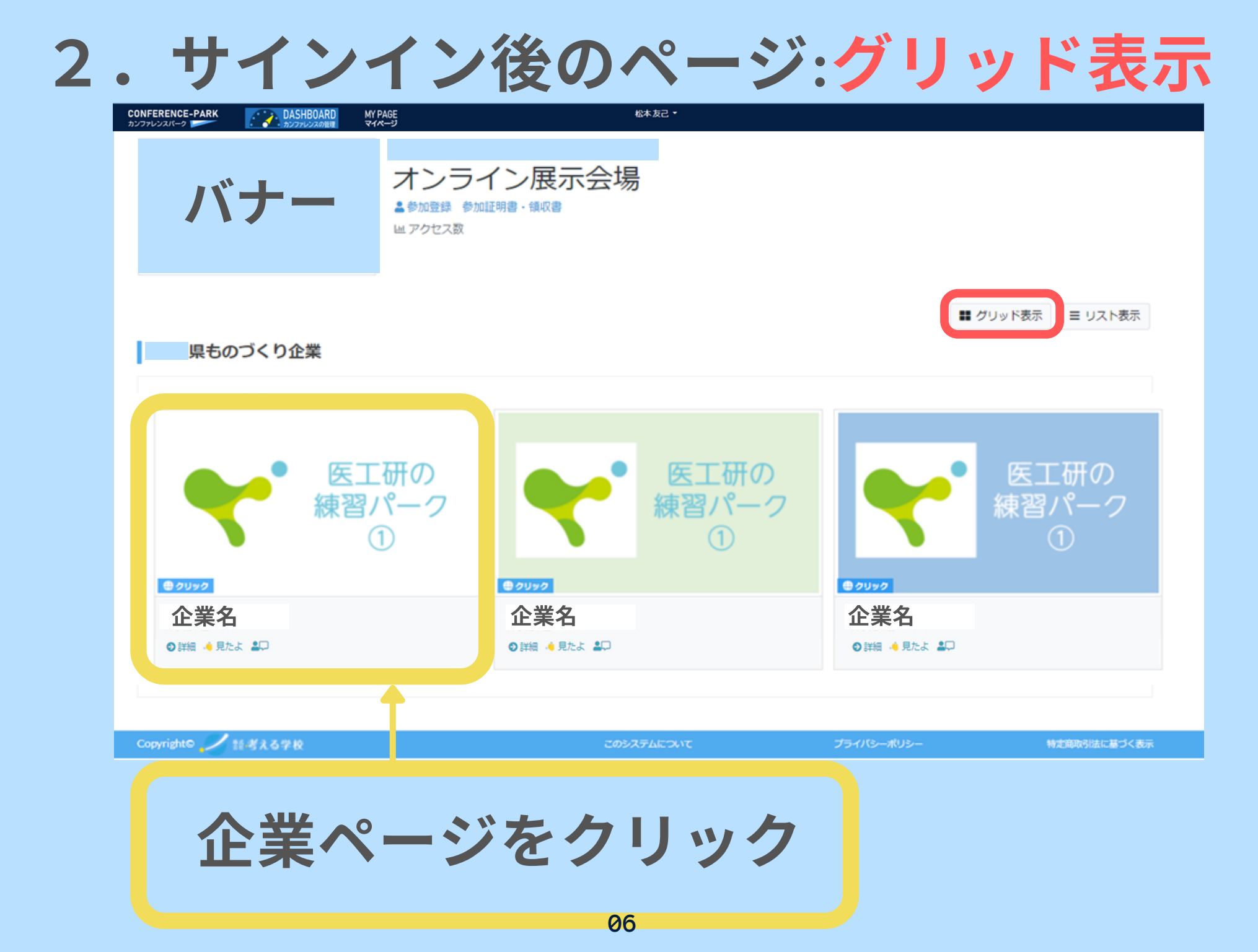

## 企業ページクリック後のサイト表示

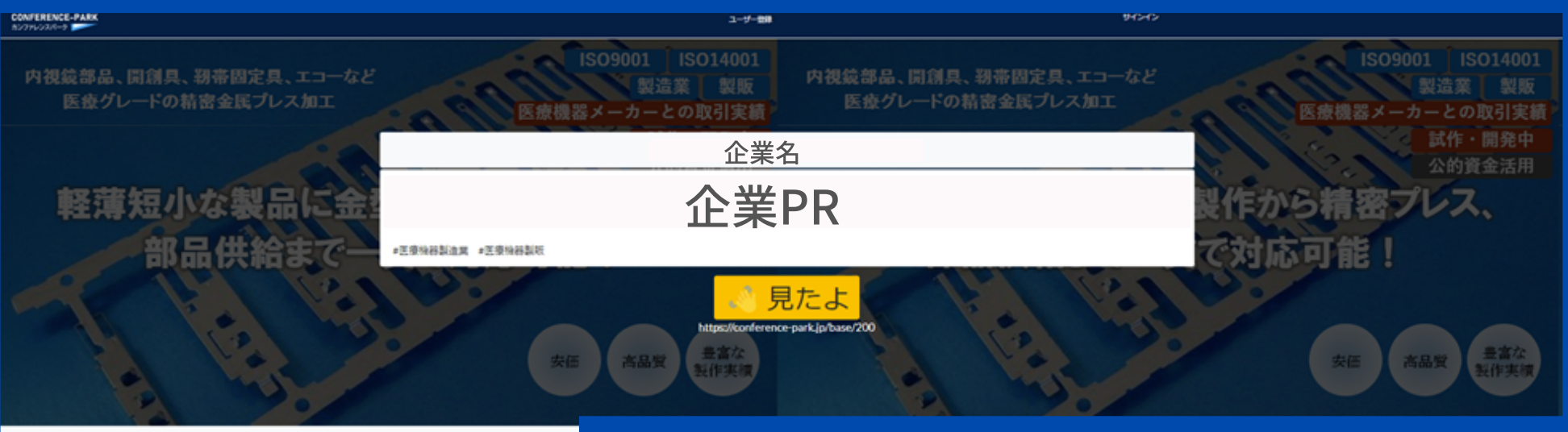

O セミナー 〇 展示会

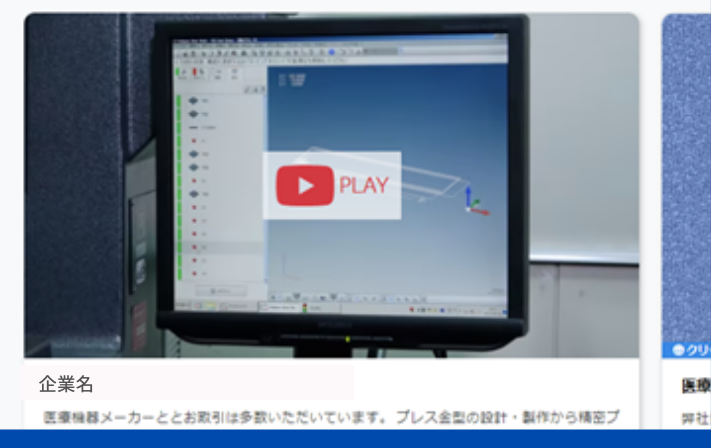

配布物【無料】 すべての起ち物をみる

医腹

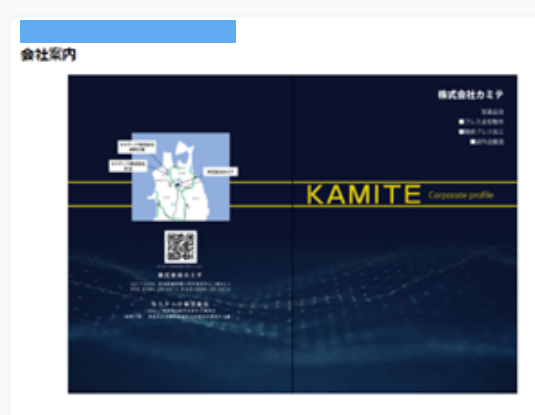

オンライン褒談会にご来場頂き、誠にありがとうございます。名刺交換いただきましたら会社業内を送ら せていただきます。 在意あり10+ おはやめにお申し込みください

申し込む[無料]

シアンケート

📌 link

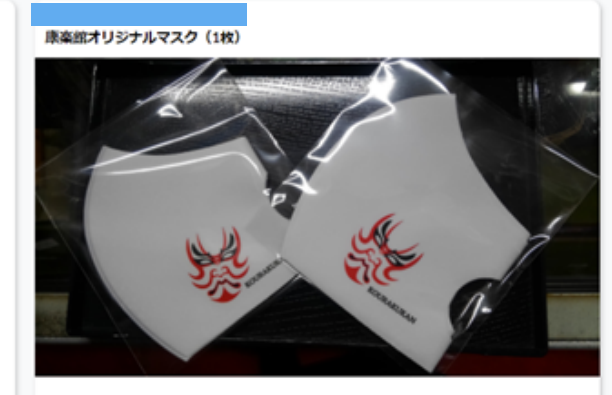

配布物はアンケートにお答えいただいた方に配布されます。

残りわずか おはやめにおやし込みください

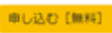

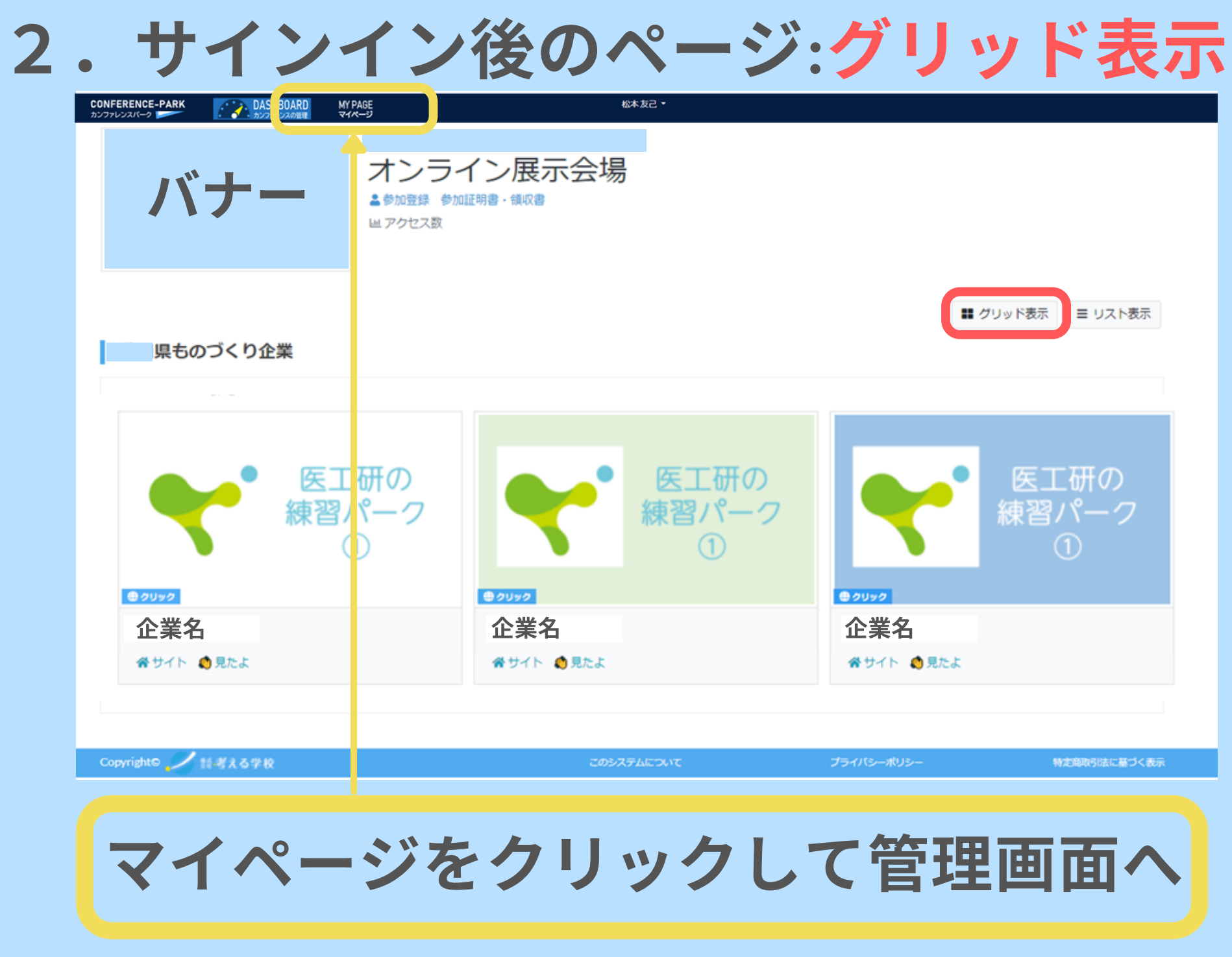

2.サインイン-マイページ

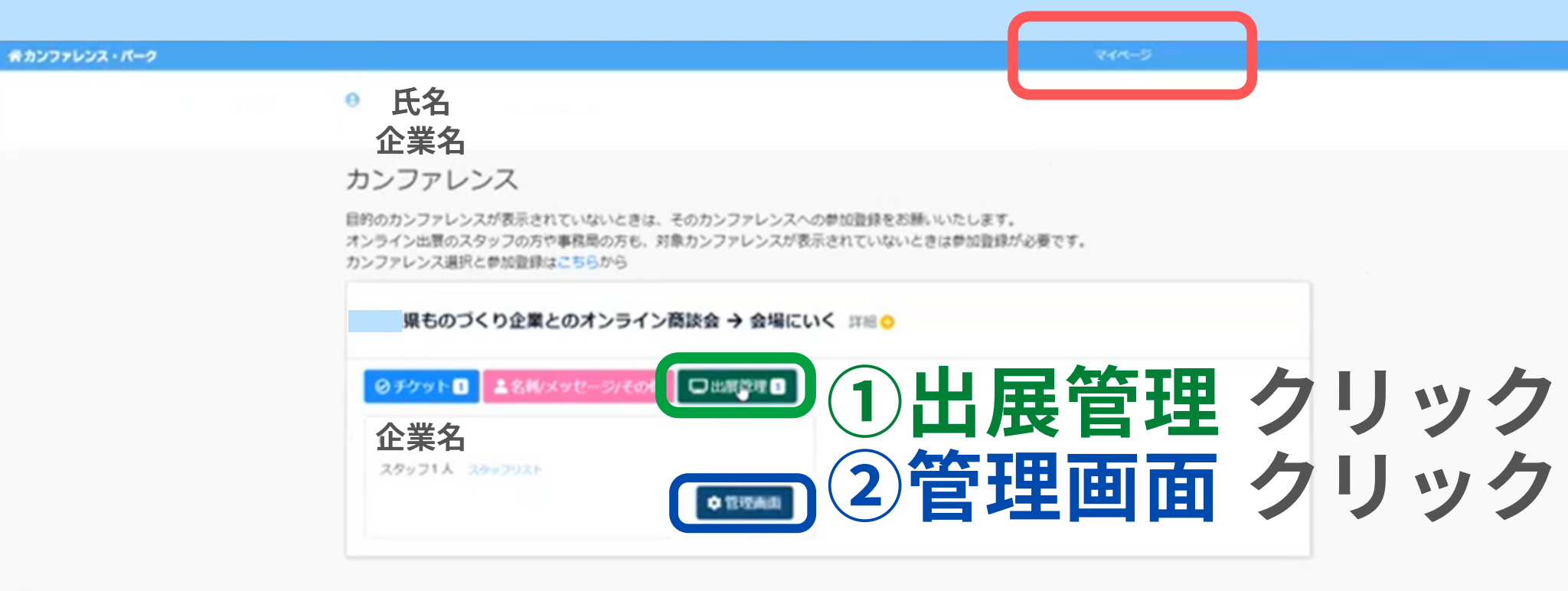

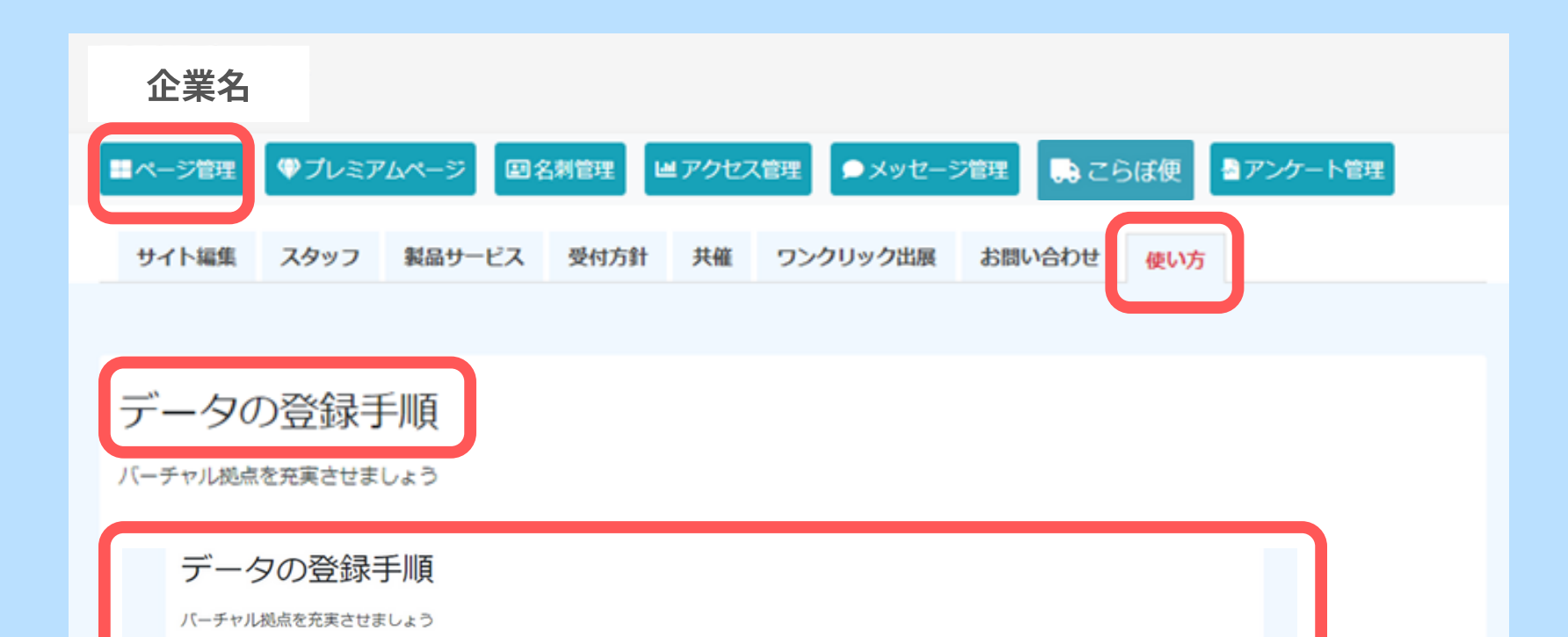

#### 1 スタッフを登録する

「スタッフ」タブから、本イベントに関わるスタッフを登録します。 ・スタッフは何名でも登録できます(多くのスタッフをご登録ください)。 ・スタッフは、このページにアクセスし、特設サイトを編集・管理できます。 ・来場者からの名刺が置かれたとき、スタッフ全員にメール通知されます。 ・来場者からのメッセージについて、スタッフ全員で対応することができます。 ・スタッフの方も、イベントに参加するためには『参加登録』が必要です。

#### 2 表紙画像、PR文、PR画像・動画を登録する

「概要」タブから、表紙画像やPR文、PR画像・動画を登録します。登録後も変更できます。 ・PR画像には、リンク先のURLを指定することができます。 ・PR情報の例:コーポレートサイト、製品情報ページ、ニュースリリース、アンケート、会員登録ページ、セミナー案内/等 ・画像は16:9の縦横比率で、綺麗に表示されます。

#### 3 こらぼ便を登録する (来場者との名刺交換を促進するうえできわめて重要)

「● こらぼ便」ボタンから、製品資料、技術見本、来場記念品を登録します。
 ・配布したい相手方(どのチケットをもつユーザーを配布対象にするか)を選ぶことができます。
 ・配布する個数をセットすることができます。
 ・こらぼ便の登録後、事務局に申請します。事務局による承認後を経て『こらぼ便リスト』に表示されます。差し戻しもあります。
 ・こらぼ便は、来場者との名刺交換、対話を促進するうえできわめて重要です。ぜひ魅力的なこらぼ便をご登録ください。

3. サインイン-マイページ

#### 希カンファレンス・パーク

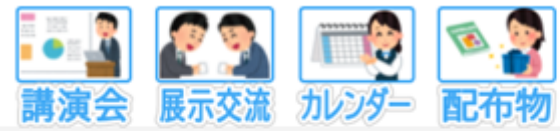

|                                                    | 医工研チームA                                                                                             |                                                                                                    |
|----------------------------------------------------|----------------------------------------------------------------------------------------------------|----------------------------------------------------------------------------------------------------|
|                                                    | ■ページ管理 ♥プレミン                                                                                        | アムページ 国名刺管理 ピアクセス管理 チメッセージ管理 📑 こらば便 🎍アンケート管理                                                                                                    |
|                                                    | サイト編集 スタッフ                                                                                          | 製品サービス 受付方針 共催 ワンクリック出展 お問い合わせ 使い方                                                                                                    |
|                                                    | 詳細プレビュー 一見プレビュー<br>https://conference-park.jp/base/177<br>このURLをメールの発発や自社サイトに掲載するなど消滅にご済用ください<br>更新 | <pre>/x-&gt;### (pg/prg.prg.pf) xxx 1 *********************************</pre>                                                                                                    |
| カードビュー画像 (JPG,JPEG,PNG,GIF)                        | <b>PB文 (200文字以内)</b><br>日本孫王研究所の練習ページです。                                                            |                                                                                                    |
| 医工研の<br>練習パーク<br>①                                 | ドローナーや思惑の場合の注意和カードの下にあぶされるメッセージです。<br>コーポレートサイトのUBL                                                 | REREA<br>ANDERED A. RECORDECCEDENTION<br>RECORDERATION RECORDERATION<br>RECORDERATION RECORDERATION<br>RECORDERATION RECORDERATION<br>RECORDERATION<br>RE |
|                                                    | http://j-kou.com/<br>このページは現在 <b>今 料画中 (表示中)</b> です                                                 | KS KS KS                                                                                                    |
| ファイルを選択<br>選択されていません<br>トップ画像を選択する                 | 2288                                                                                                | <ul> <li>INCOMPANY AND AND AND AND AND AND AND AND AND AND</li></ul>                                                                                                    |
| テキスト(60文字以内)<br>タリング1 コーポレートサイト                    | URL<br>https://j-ikou.com                                                                           |                                                                                                    |
| デキスト(60文字以內)<br>● リンク2 本圏洪示会レポート                   | URL<br>https://j-ikou.com/report/                                                                   | 動画(ファイルをアップロードする形式です。Youtube等のURLは登録できません)                                                                                                    |
| テキスト(60文字以内)<br><b>タリンク1</b> PLAN-ET (プラネット) プログラム | URL<br>https://j-ikou.com/consulting/                                                               | +                                                                                                    |
|                                                    | 更新 1                                                                                                | 1                                                                                                    |

3. サインイン-マイページ:スタッフの追加

#### 希カンファレンス・パーク

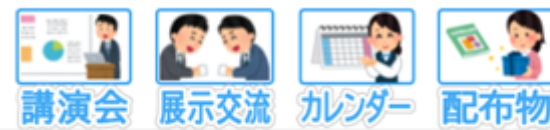

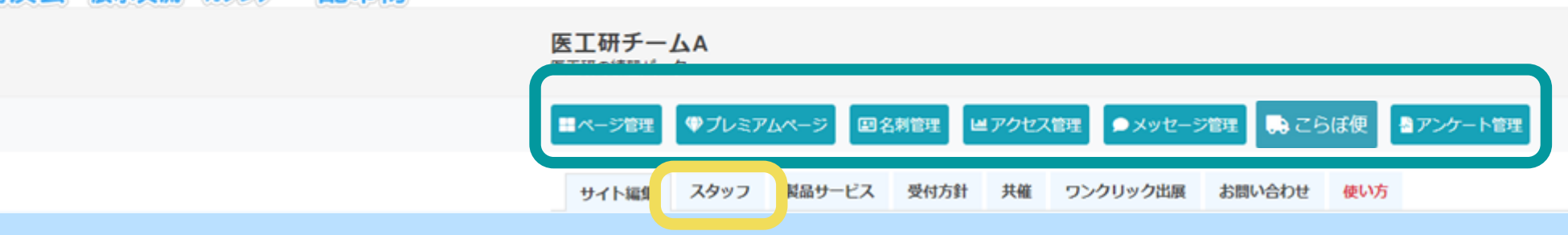

#### 🏝 スタッフを追加する

ここに登録されたスタッフは、出展管理画面(この画面)にアクセスすることができます。また、外部から届く名刺情報を共有したり、メッセージ管理を 共同でおこなったりすることができます。社内の担当者をやや広めにご登録いただくことで効果的に活用いただけます。社外の方のご登録は情報管理の観 点から慎重にご判断ください。

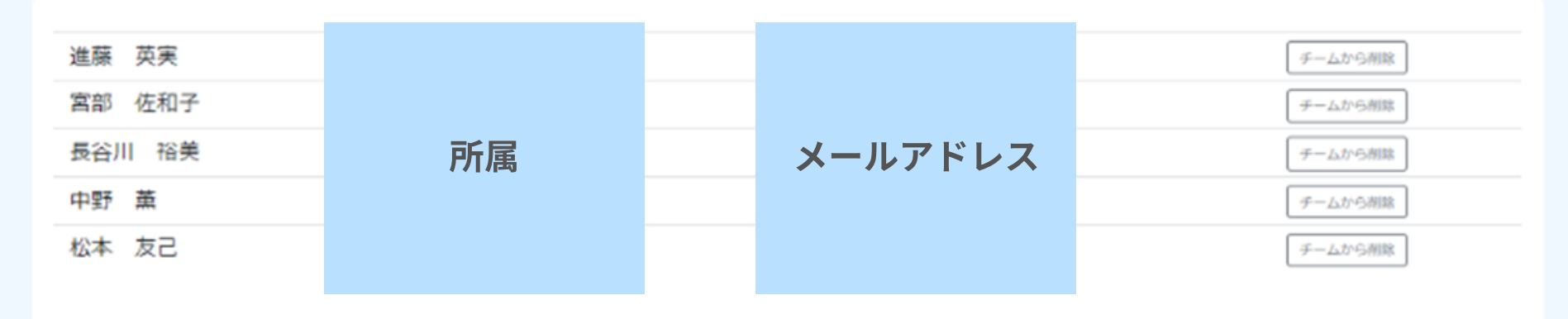

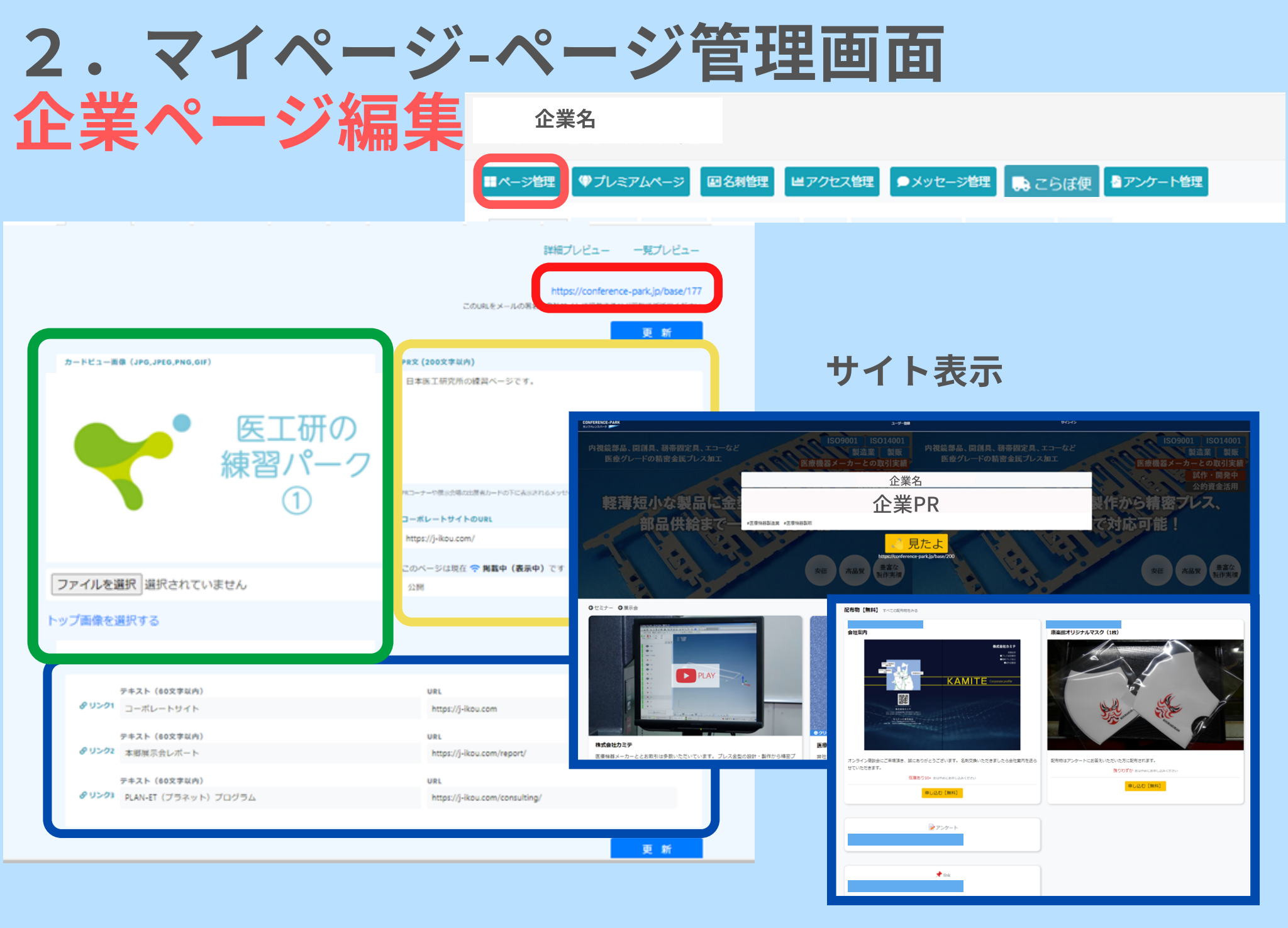

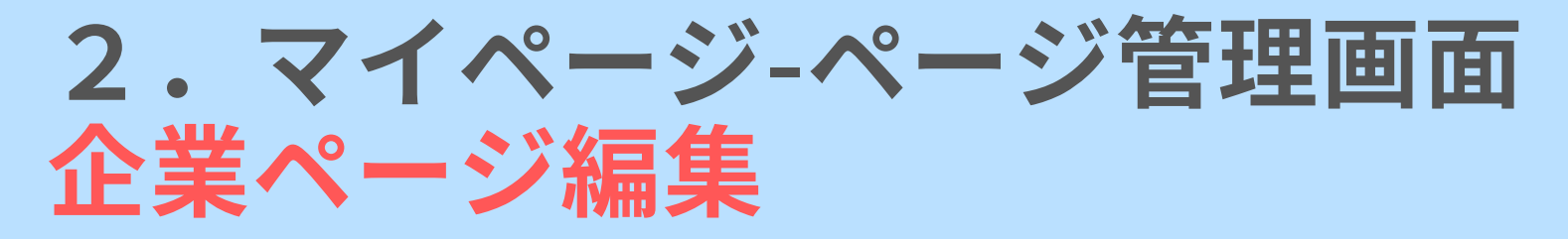

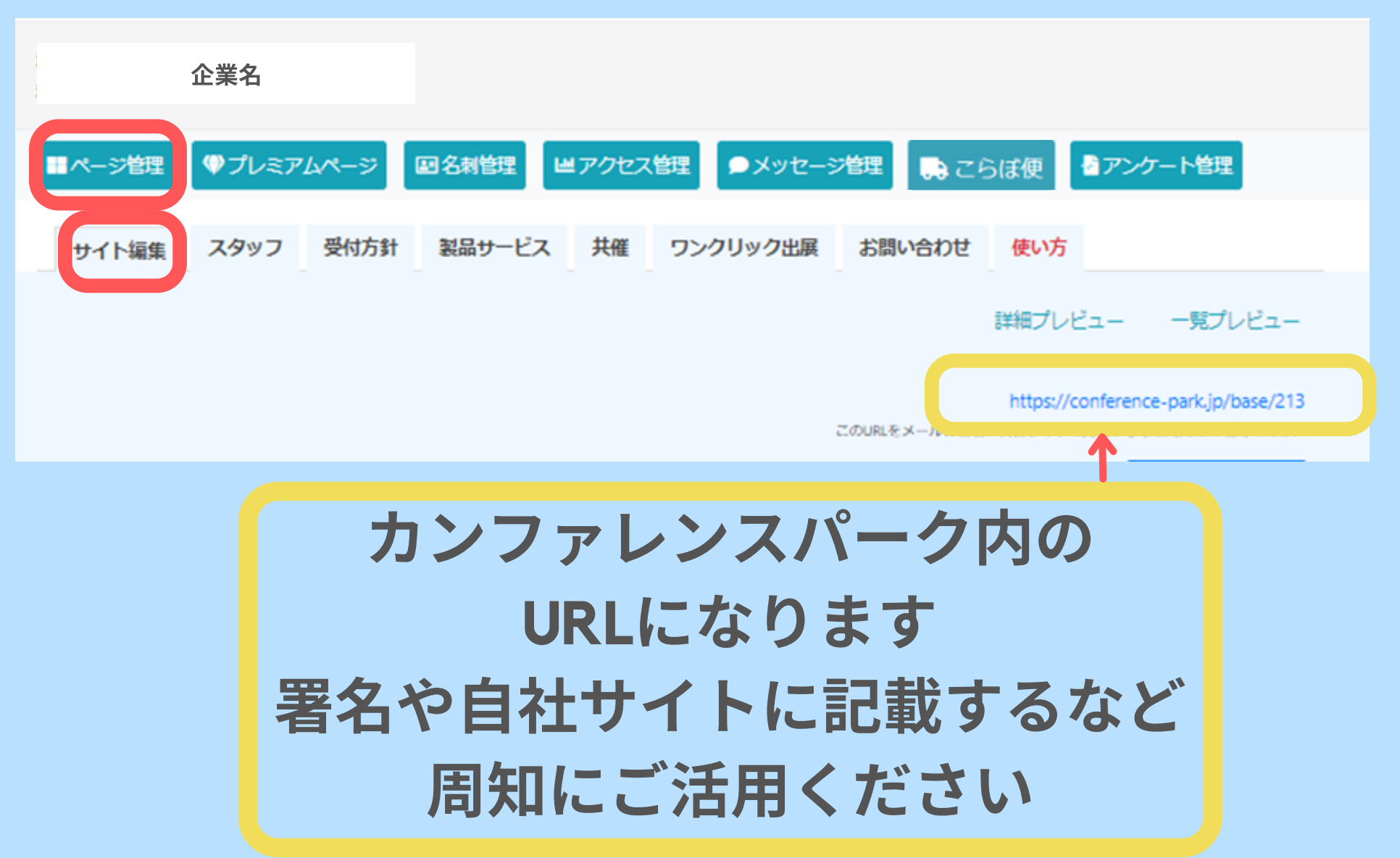

|                                        | 2.マイペ·<br>メイン画像                                                                                                    | ージ-ペ-<br>えの編集                                                                                                    | -ジ管玥                                                | 画面                                                                                                    |                                                                                                    |
|----------------------------------------|----------------------------------------------------------------------------------------------------|----------------------------------------------------------------------------------------------------|-----------------------------------------------------|----------------------------------------------------------------------------------------------------|----------------------------------------------------------------------------------------------------|
| ・メイン画像に<br>アピール文,<br>ISO,実績等を<br>挿入を推奨 | <sup>カードビュー車車 (JP0,JPE0,PN0,GIF)</sup><br>医工研の<br>練習パーク                                                                 | https://conference-park<br>この以及をメールの特許の目的サイトについていてい<br>のの以上のの目前の目的です。<br>日本第三研究所の練習ページです。                                  | (p/base/177<br>)                                    |                                                                                                    | ++++++++++++++++++++++++++++++++++++                                                                                                    |
| ・カードビュー<br>画像<br>(デフォルト)は<br>メイン画像です   | 1<br>ファイルを決定<br>本部は会<br>本部は会<br>ト) フログラ<br>ム<br>1<br>1<br>・<br>・<br>・<br>・<br>・<br>・<br>・<br>・<br>・<br>・<br>・<br>・<br>・ | Rエーチーや復ぷが果な出意味が一ドのFN - 2013 - パレージです。<br><b>コーポレートサイトのURL</b><br>https://j-Rou.com/<br>このページは現在 <b>今 肖藝中(夜京中)</b> です<br>公開 |                                                     |                                                                                                    |                                                                                                    |
| ・イメージ画像<br>はメイン画像に<br>使用可能です           | アキスト (60文字以内)<br>ダリン21 □-ボレートサイト<br>アキスト (60文字以内)<br>ダリン22 本形県示会レボート<br>アキスト (60文字以内)<br>ダリン21 PLAN-ET (プラネット) プログラム    | URL<br>http://j-ikou.com<br>URL<br>http://j-ikou.com/report/<br>URL<br>http://j-ikou.com/consulting/                       | Print 27<br>2004-0-00200000000000000000000000000000 | Bergen and State and State | NEP-5-+Kallo da da Balerari.<br>Refer fondancia da Co<br>Refer fondancia da Co<br>Refer fondancia |

 1ファイルの選択からメイン画像を編集
 2PR文(企業説明)と コーポレートサイトのURLを入力
 3編集後に必ず"更新"をクリック
 4リンク1,2,3にタイトル,URLを入力
 5編集後に必ず"更新"をクリック<sub>15</sub>

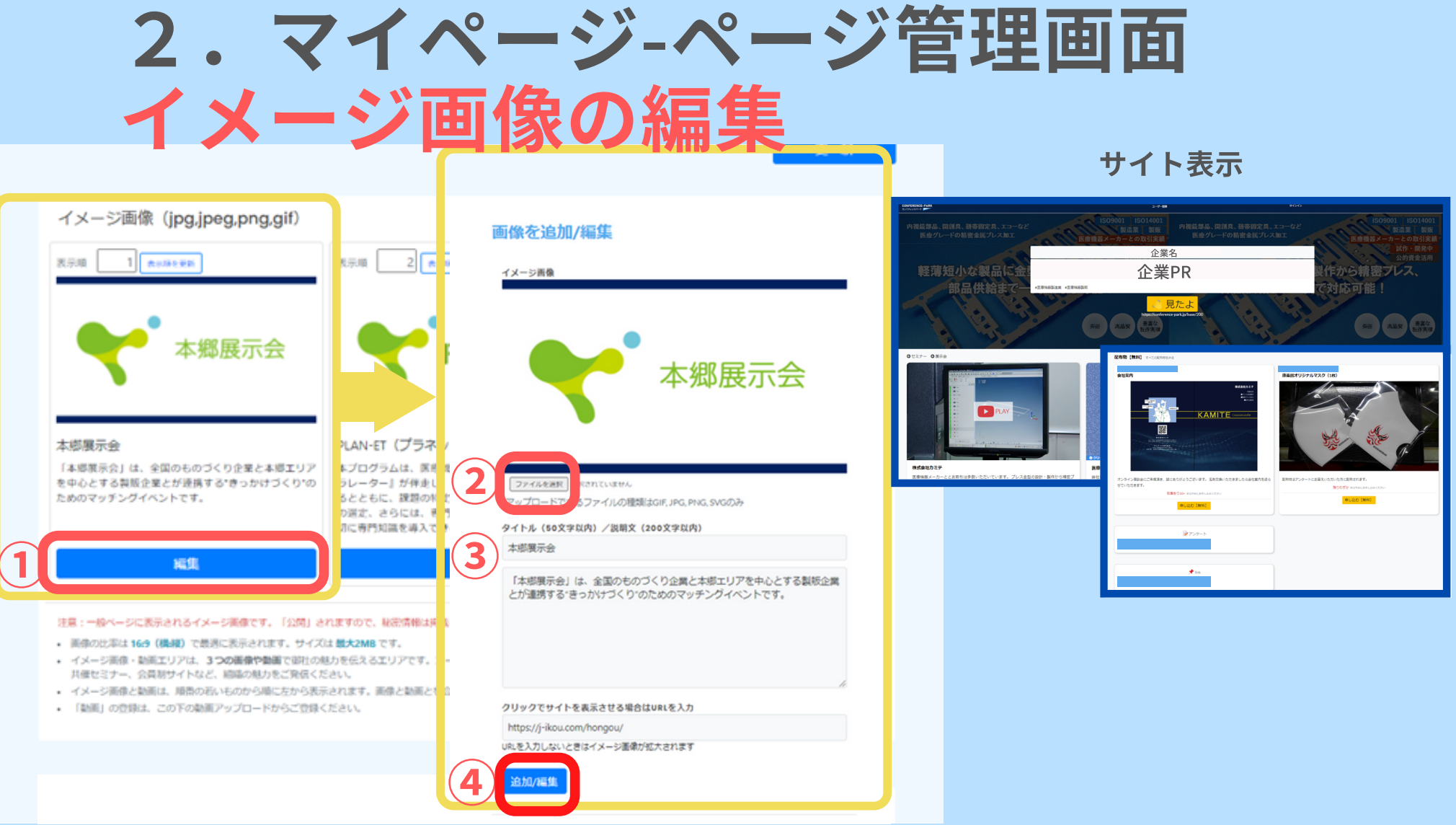

1 "編集"をクリック
 2 "ファイルを選択"から画像挿入(JPG,PNG,GIFが可能)
 3 タイトル,画像説明文を入力
 4 編集後に必ず"追加/編集"をクリック
 ※イメージ画像はメイン画像に使用可能です

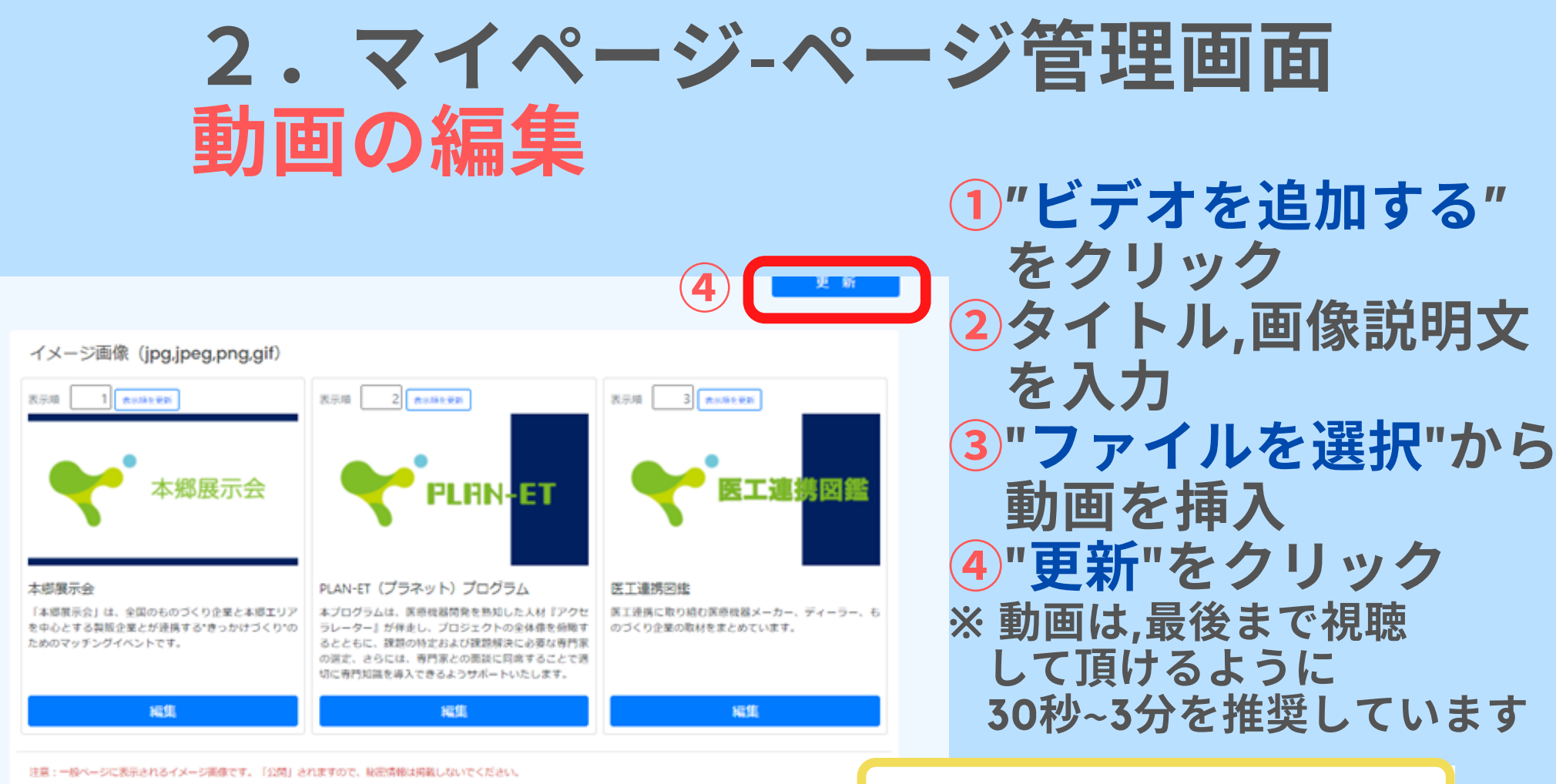

- ・ 画像の比率は 16:9 (機械) で最適に表示されます。サイズは 最大2MB です。
- イメージ画像・範囲エリアは、3つの画像や範囲で御社の魅力を伝えるエリアです。コーボレートページ、部門紹介ページ、医工造務・共同研究の方針、ニュースリリース、アンケ 共産セミナー、会員初サイトなど、結婚の魅力をご発信ください。
- イメージ面像と動画は、順間の石いものから順に左から表示されます。画像と動画とを合わせて最大3つまで表示されます。
- 「動画」の登録は、この下の動画アップロードからご登録ください。

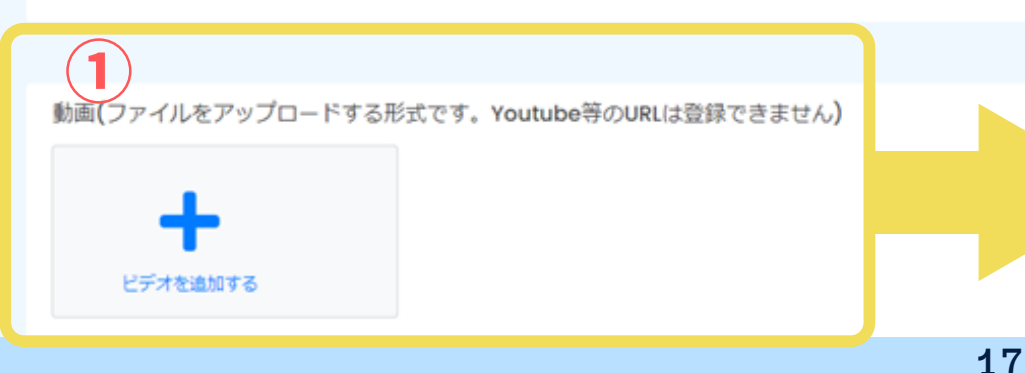

| ( | ビデオを追加 2              |
|---|-----------------------|
|   | ₩= + <b>2</b> .       |
| ( | ムアイロ・<br>動画 [クリックで再生] |
|   | 昆明文:                  |
|   |                       |
| ( |                       |

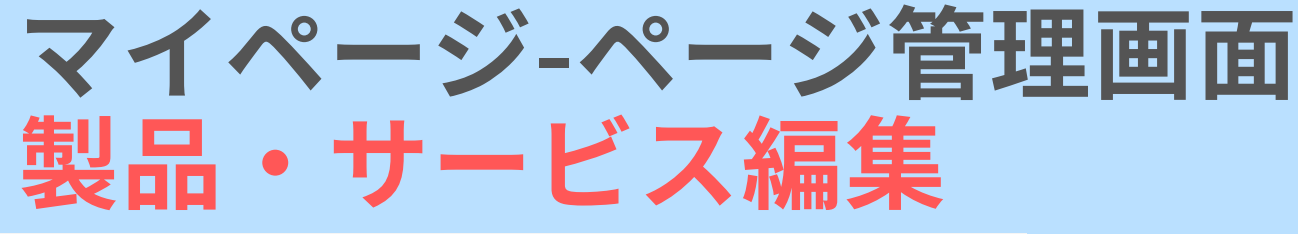

サイト表示例

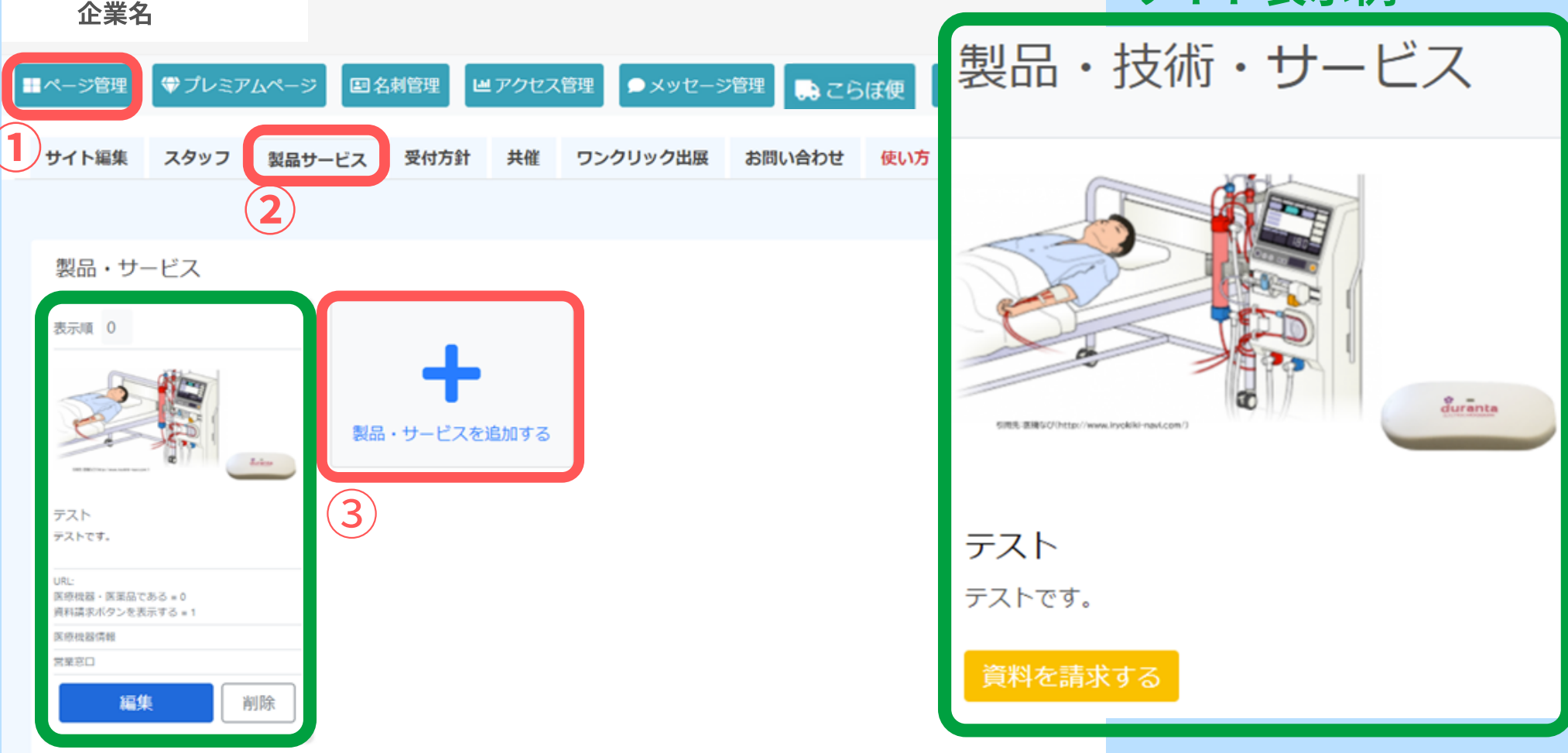

### ①"ページ管理"をクリック ②"製品サービス"をクリック ③"+製品・サービスを追加する"をクリック

マイページ-ページ管理画面 製品・サービス編集

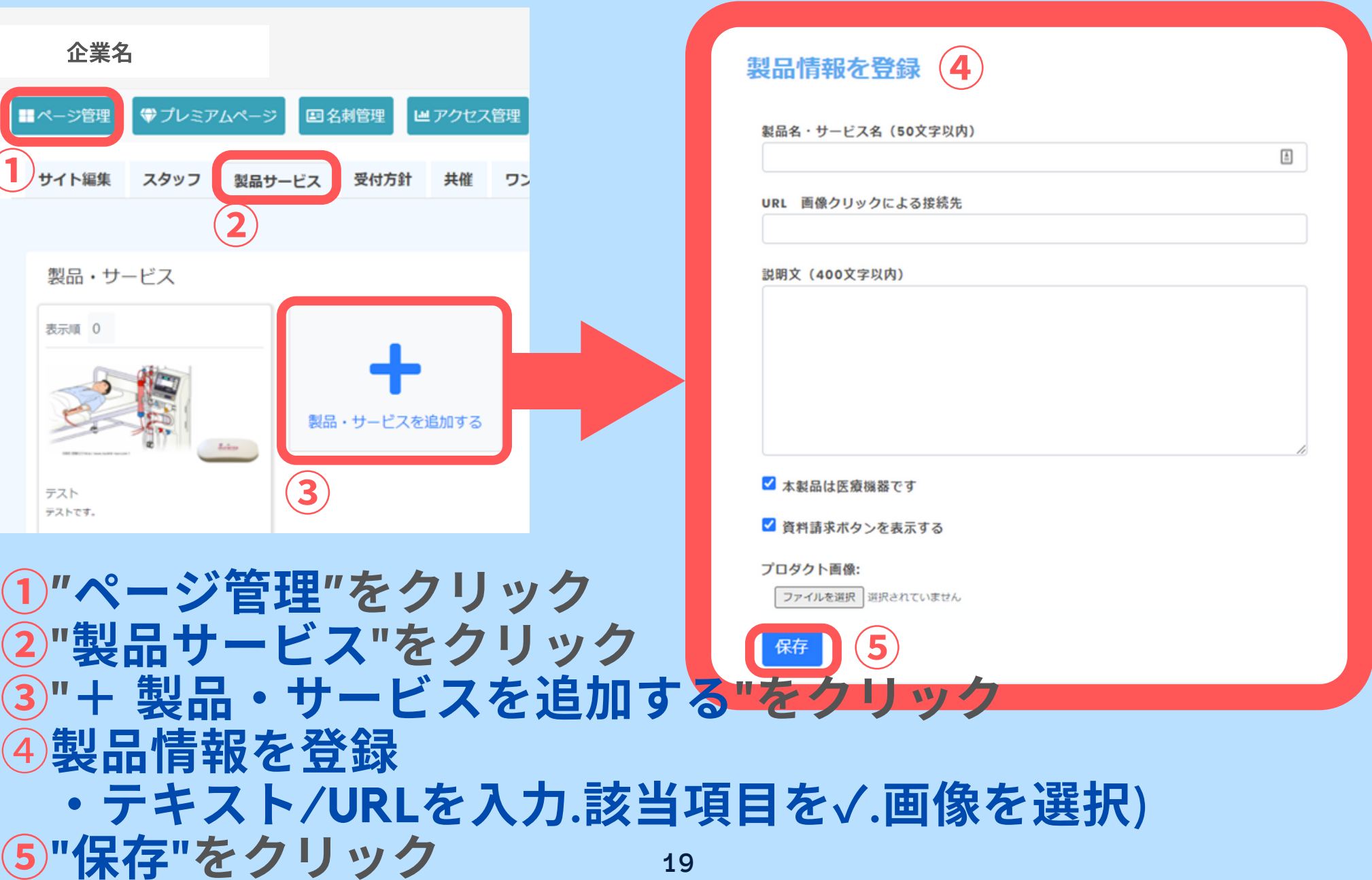

マイページ-ページ管理画面 製品・サービス編集

🛃 アンケート管理

こころぼ便

医療機器情報の追

承認番号

content

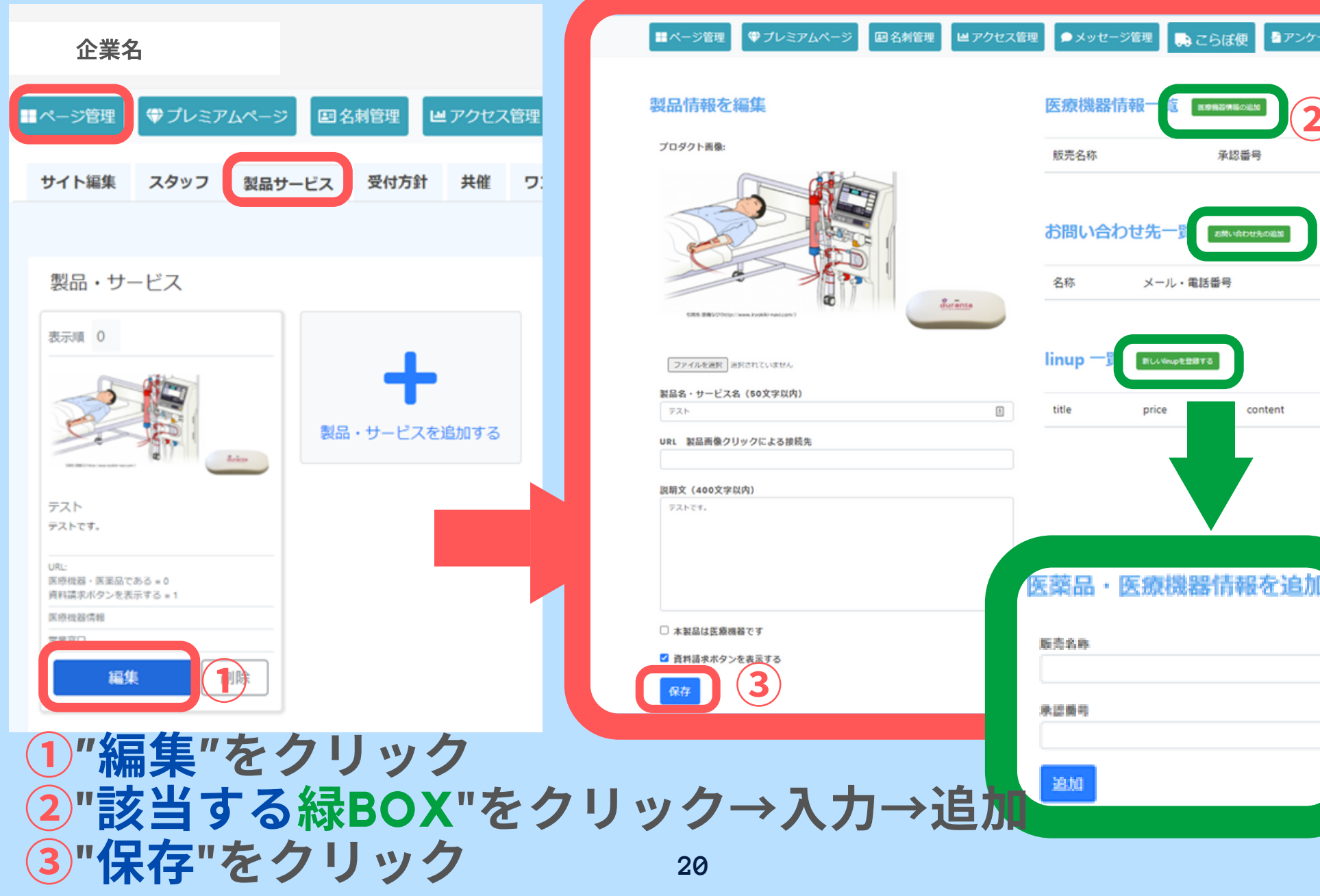

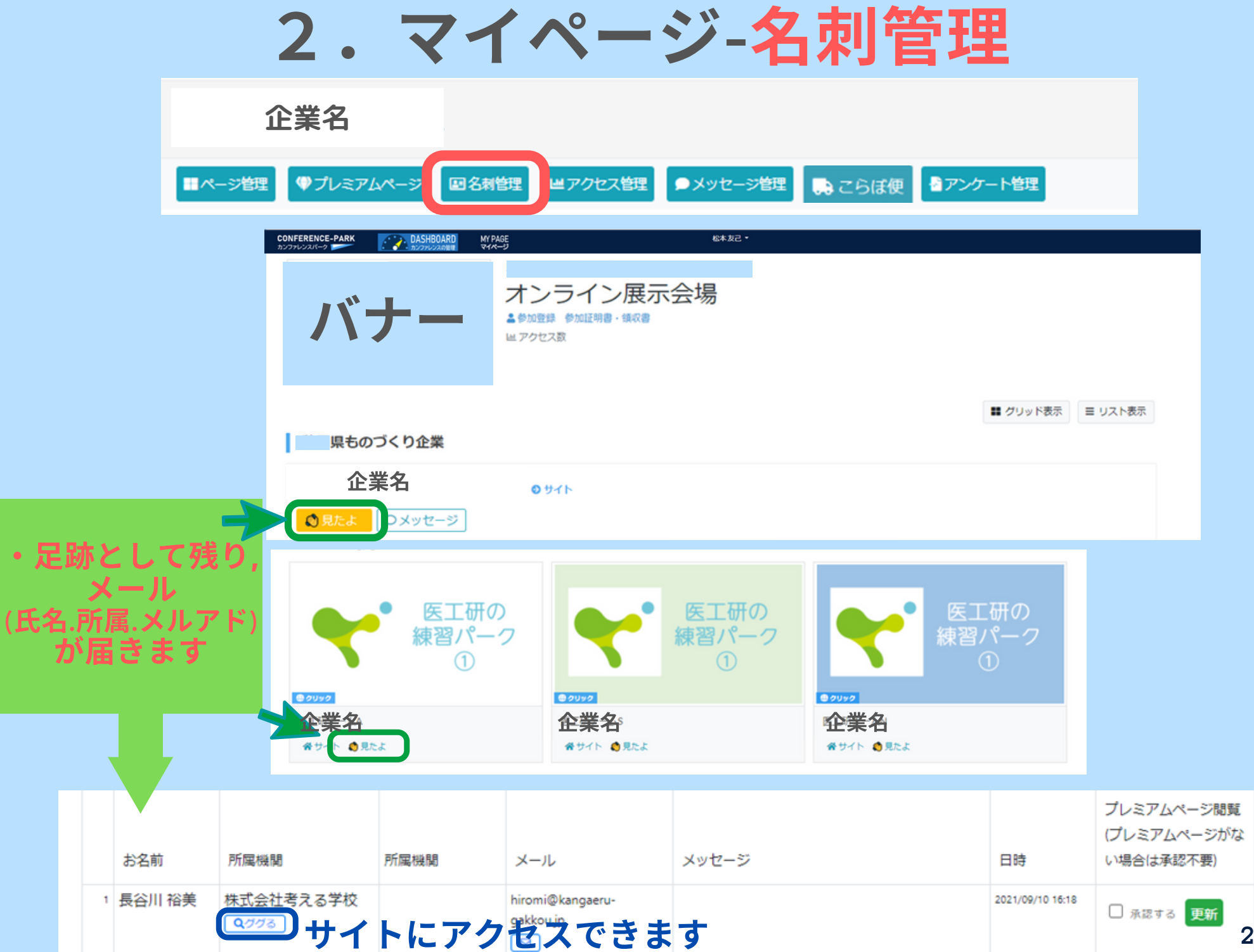

| ・ マイペー                                                                                                   | ジ-メッセージ管理                                                                                                    |
|----------------------------------------------------------------------------------------------------|----------------------------------------------------------------------------------------------------|
| 企業名                                                                                                    |                                                                                                    |
| -ジ管理 (学プレミアムページ) 国名刺管理 (ビス                                                                               | アクセス管理 ・メッセージ管理 こらぼ便 アンケート管理                                                                                                    |
| ビジネスを加速させるため、はやめに相手方にメールアドレスをお伝<br>ンを移行させましょう。                                                           | 記し、日ごろお使いのメールソフト (Outlook等) ヘコミュニケーショ                                                                                                    |
| REER60づくり2度とのオンライン商品会 Last 2021/08/24 1028<br>・ ・ ・ ・ ・ ・ ・ ・ ・ ・ ・ ・ ・ ・ ・ ・ ・ ・ ・                      |                                                                                                    |
| Q T へてのメッセージ<br>テストです。よろしくお願い致します。<br>2021/08/24 10:05 進勝 英実                                             | ● 655 前末<br>私が対応します                                                                                                    |
| <b>送信メッセージです。</b><br>2021/08/24 10:28 株式会社ホクシンエ                                                          | <b>返信できます</b><br>対応者の企業名が表示される                                                                                                    |
| プライベートチャット                                                                                               |                                                                                                    |
|                                                                                                    | <ul> <li>フライベートチャットをご利用ください</li> <li>・出展者への問い合わせや情報交換のために「プライベートチャット」をご活用ください。</li> <li>・『どなたかいらっしゃいますか?』『お電話をいただけますか?』『オンライン会議はできますか?』など定型メッセージはワンクリックで入力できます。</li> <li>・プライベートチャットの内容は他のユーザーに開発されることはありません。来場者と出展者との感だけのやりとりです。</li> </ul> |
| ここにメッセージを入力してください                                                                                        | <ul> <li>ご入力いただいたメッセージは出票者にメールで通知されます。出票者からの返信メッセージ<br/>はメールで受け取ることができます。プライベートチャットのやりとりはマイページでもご確<br/>怒いただけます。</li> <li>カンファレンスの期間外や土日・祝休日、時間等(営業時間外など)は、出票者がすぐにメッ<br/>セージを返信することができません。あらかじめご了承ください。</li> </ul>                            |
| <ul> <li>ごなたかいらっしゃいますか?</li> <li>お電話をいただけますか?</li> <li>オンライン会議はできますか?</li> <li>育科をお送りいただけますか?</li> </ul> |                                                                                                    |
|                                                                                                    |                                                                                                    |

2. マイページ-こらぼ便

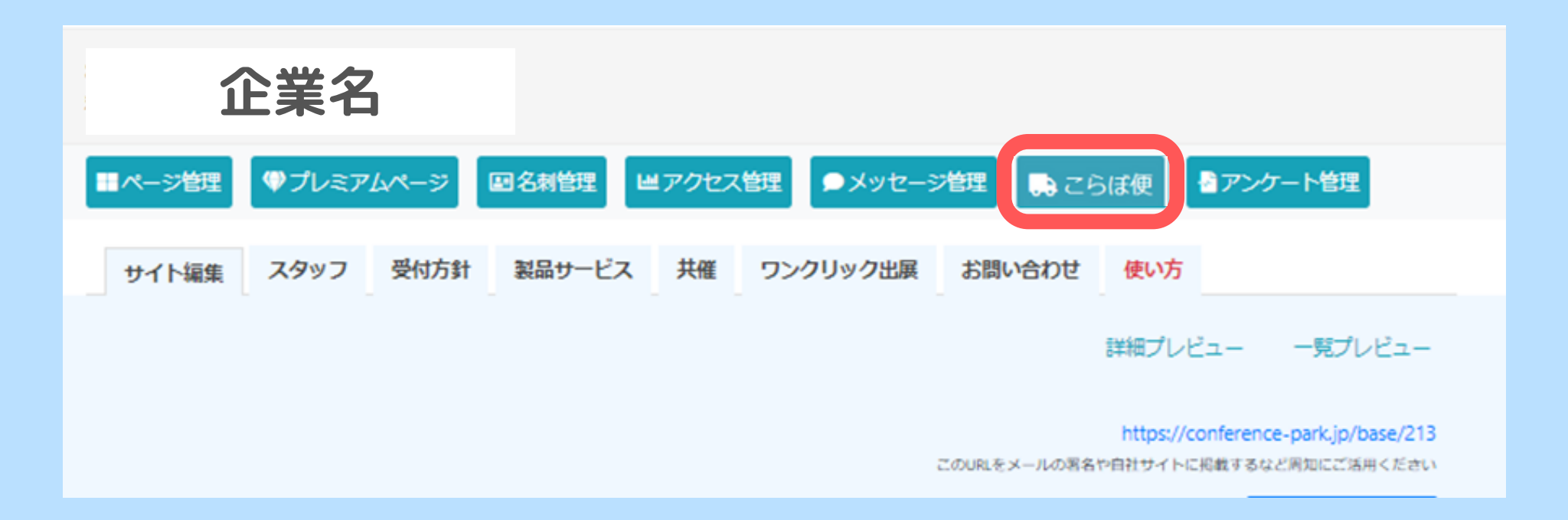

こらぼ便を登録する (来場者との名刺交換を促進するうえできわめて重要)

「長 こらぼ便」ボタンから、製品資料、技術見本、来場記念品を登録します。

- ・配布したい相手方(どのチケットをもつユーザーを配布対象にするか)を選ぶことができます。
- ・配布する個数をセットすることができます。
- ・こらぼ便の登録後、事務局に申請します。事務局による承認後を経て『こらぼ便リスト』に表示されます。差し戻しもあります。
- こらぼ便は、来場者との名刺交換、対話を促進するうえできわめて重要です。ぜひ魅力的なこらぼ便をご登録ください。

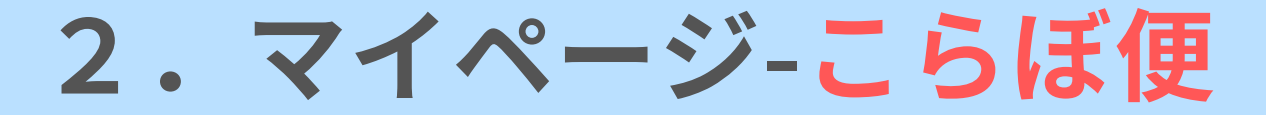

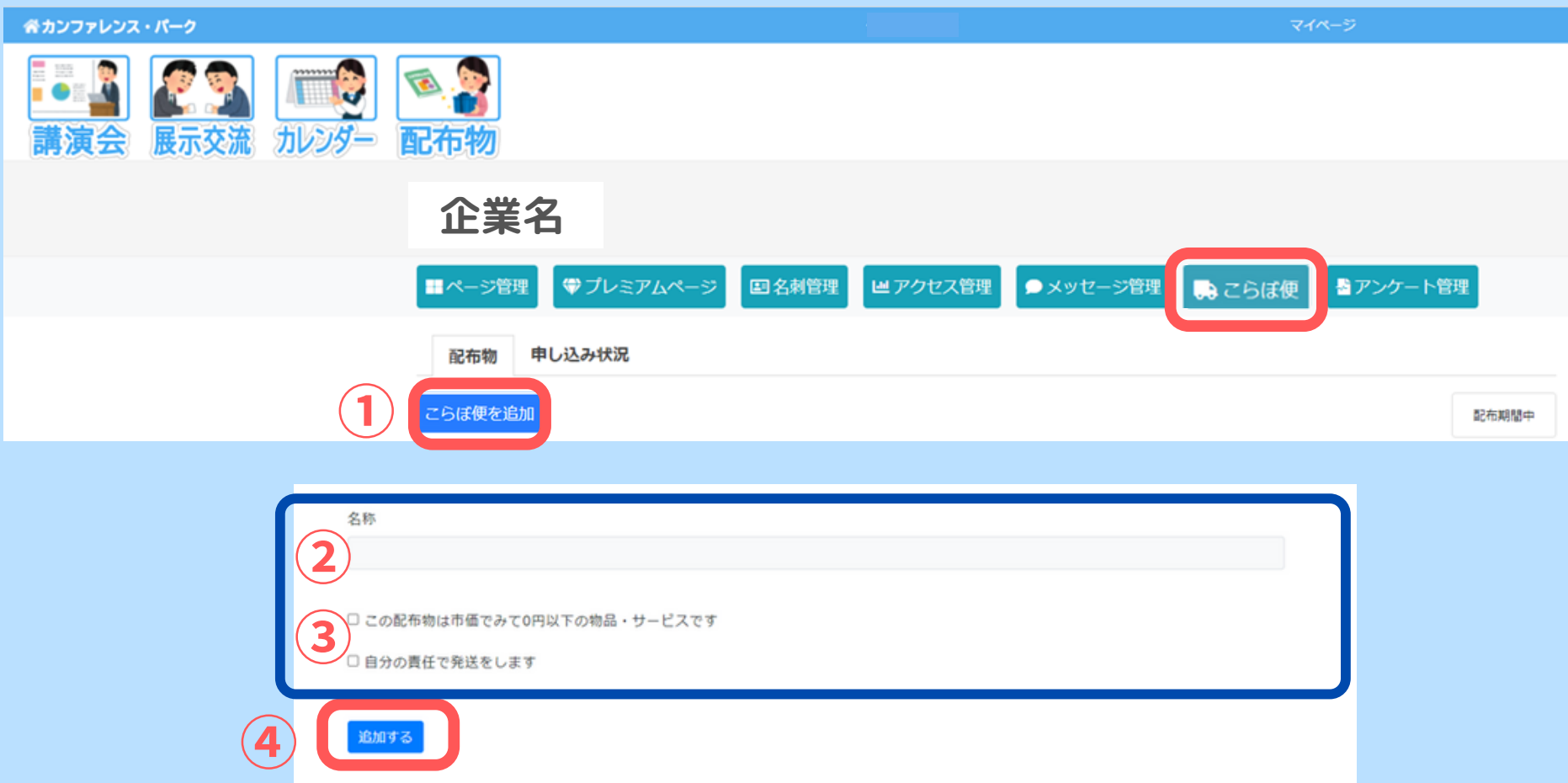

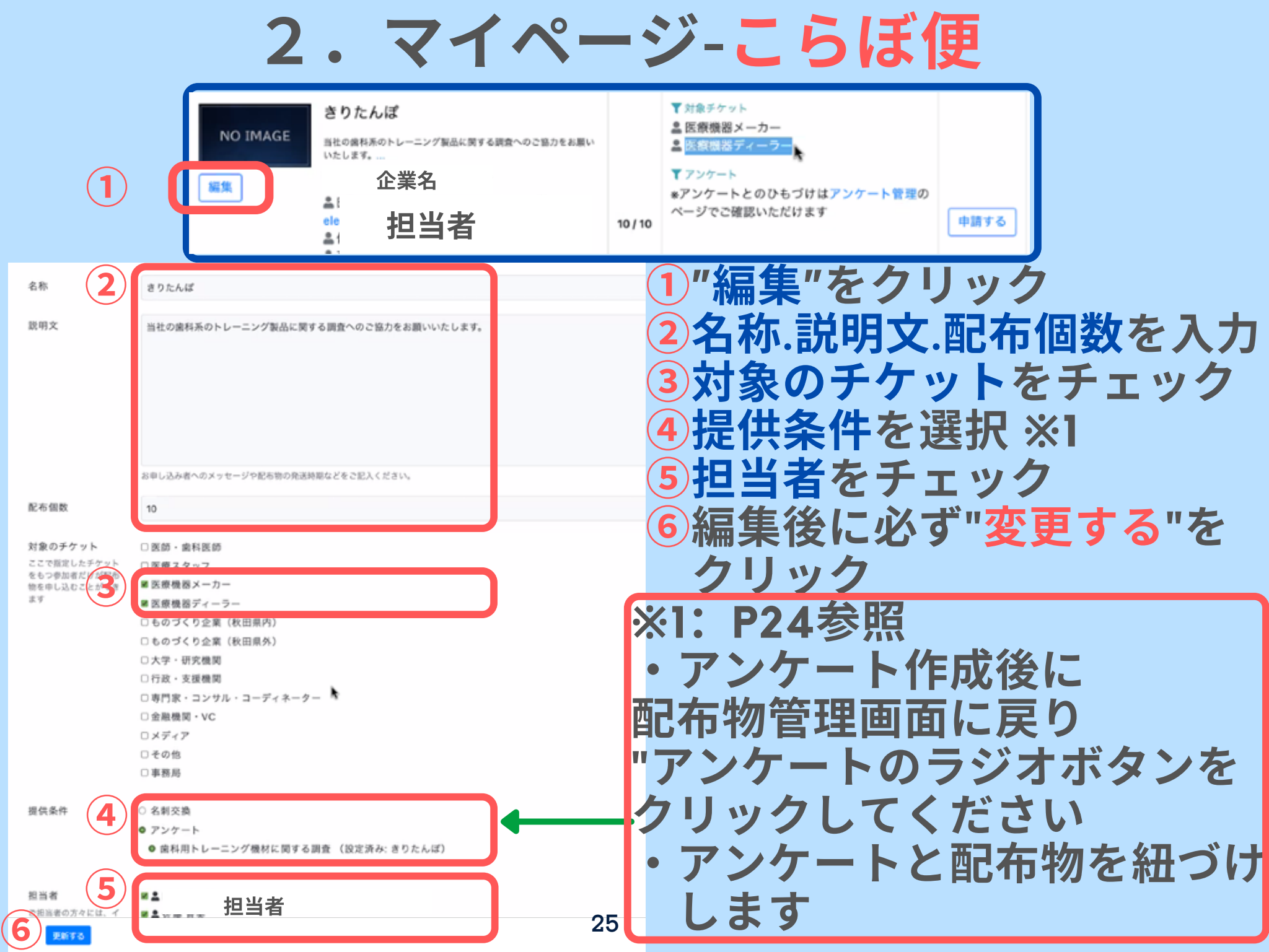

2.マイページ-こらぼ便(作成後)

| 企業名                                                                                                    |          |                                                                                                    |       |
|----------------------------------------------------------------------------------------------------|----------|----------------------------------------------------------------------------------------------------|-------|
| このこのでは、「「「「」」」」、「「」」、「」」、「」」、「」、「」、「」、「」、「」、「」                                                                                                    | ×        | ッセージ管理 🔒 こらぼ便 🚦 アンケート                                                                                                    | 管理    |
| 配布物 申し込み状況                                                                                                    |          |                                                                                                    |       |
| 配布物を追加                                                                                                    |          |                                                                                                    | 配布期間中 |
| 配布物                                                                                                    | 配布<br>個数 | 提供条件                                                                                                    | 申告状況  |
| NO IMAGE<br>爆集 パンフレット 企業名<br>単 ele<br>単 ele<br>単 ele<br>単 に また<br>む また<br>む また これ また また また また また また また また また また また また また | 0/0      | <ul> <li>▼対象チケット</li> <li>▲ 医療機器メーカー</li> <li>▲ 医療機器ディーラー</li> <li>▼アンケート</li> <li>*アンケートとのひもづけはアンケート管理の<br/>ページでご確認いただけます</li> </ul> | 申請する  |
| NO IMAGE<br>Bit og 和系のトレーニング製品に関する調査へのご協力をお願い<br>たします。<br>企業名<br>All<br>ele<br>All<br>ele<br>All<br>ele<br>All<br>ele<br>All<br>ele<br>All<br>ele<br>All<br>ele<br>All<br>ele<br>ele                                                                                                    | 10 / 10  | <ul> <li>▼対象チケット</li> <li>■ 医療機器メーカー</li> <li>■ 医療機器ディーラー</li> <li>▼アンケート</li> <li>*アンケートとのひもづけはアンケート管理の<br/>ページでご確認いただけます</li> </ul> | 申請する  |
| 20                                                                                                    | 6        |                                                                                                    |       |

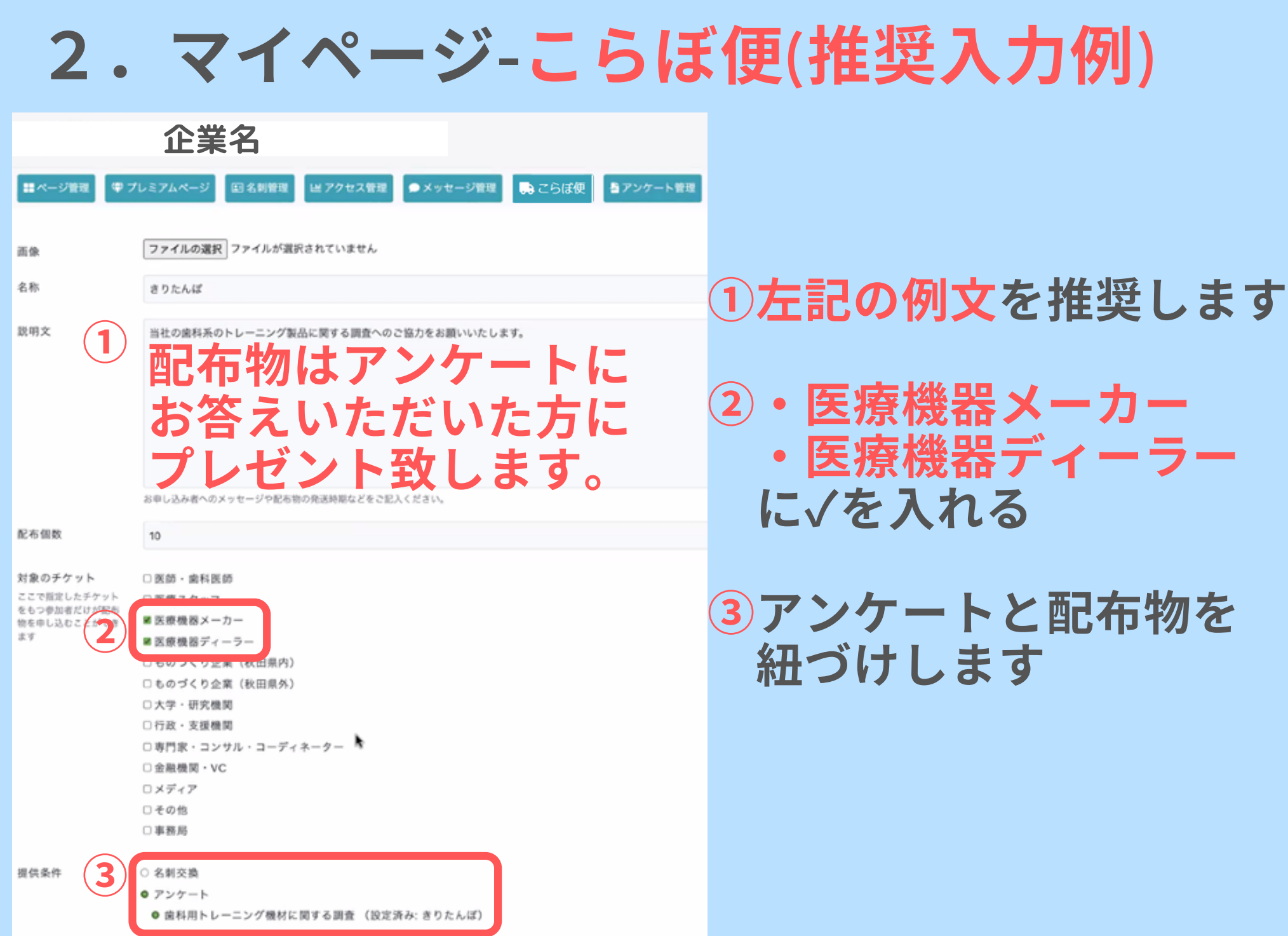

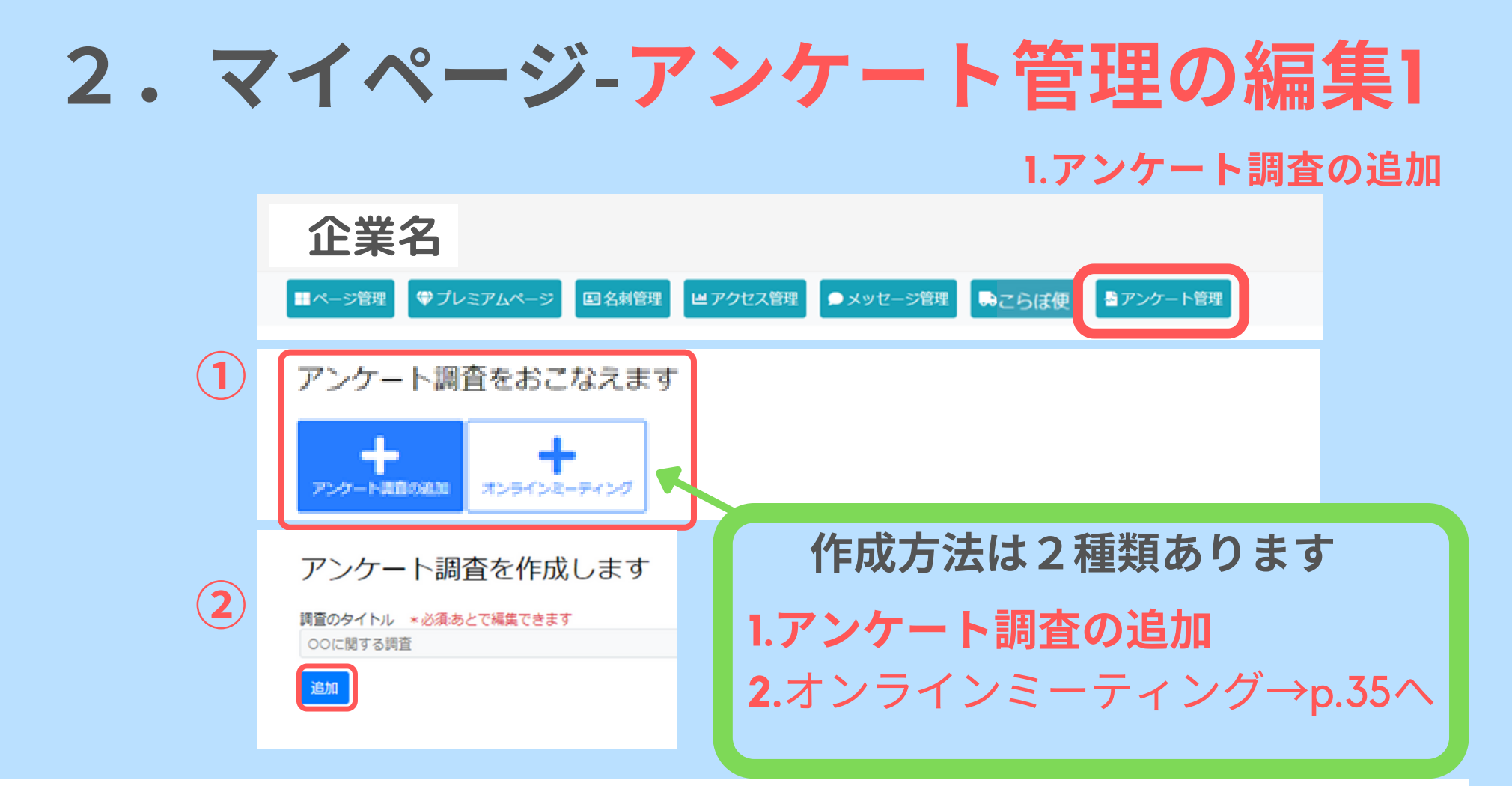

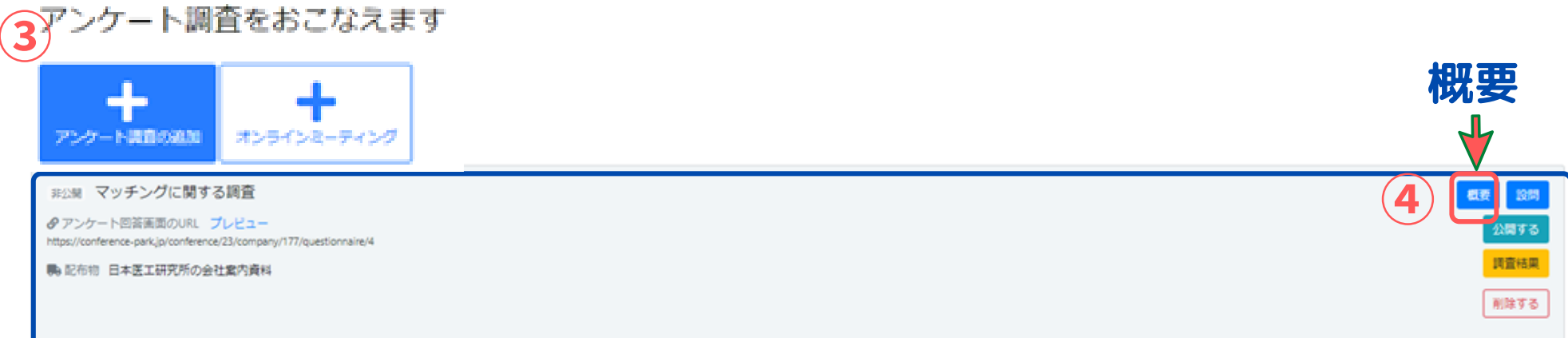

| 2 | • | マイペー                                                                            | ジーア                | ンケー                | ト管           | 理の編                          | 集2                  |
|---|---|---------------------------------------------------------------------------------|--------------------|--------------------|--------------|------------------------------|---------------------|
|   |   | 企業名                                                                             |                    |                    |              |                              |                     |
|   |   | ページ管理                                                                           | 国名刺管理 ビアクセス        | 【管理 ● メッセージ管理      | 💀 こらぼ便       | 🖥 アンケート管理                    |                     |
|   |   | アンケート調査をおこなえます<br>・<br>・<br>・<br>・<br>・<br>・<br>・<br>・<br>・<br>・<br>・<br>・<br>・ |                    |                    |              |                              |                     |
|   |   | マッチングに関する調査<br>・ アンケート回答画面のURL ブレビュー         https://conferer<br>・ 配布物          |                    |                    |              | 非公開にする                       |                     |
|   | 5 | 調査概要の編集                                                                         |                    |                    |              |                              |                     |
|   |   | 詞直のタイトル × 必須<br>test                                                            |                    |                    |              |                              | - + 7 "             |
|   |   | 調査の実施概要                                                                         |                    |                    |              | アキン開い<br>とプレビ<br>表示が可<br>ります | 、9 る"<br>ユー<br>「能にな |
|   |   | [調査目的] [調査対象] [調査結果の利用目<br>(形式は任意です)                                            | 的] [個人情報の取扱い(URLなど | )] [問い合わせ先・担当者] なる | ど実施概要を記載ください |                              |                     |
|   |   | <b>科磁集</b>                                                                      |                    | 20                 |              |                              |                     |
|   |   |                                                                                 |                    | 43                 |              |                              |                     |

2.マイページ-アンケート管理の編集3

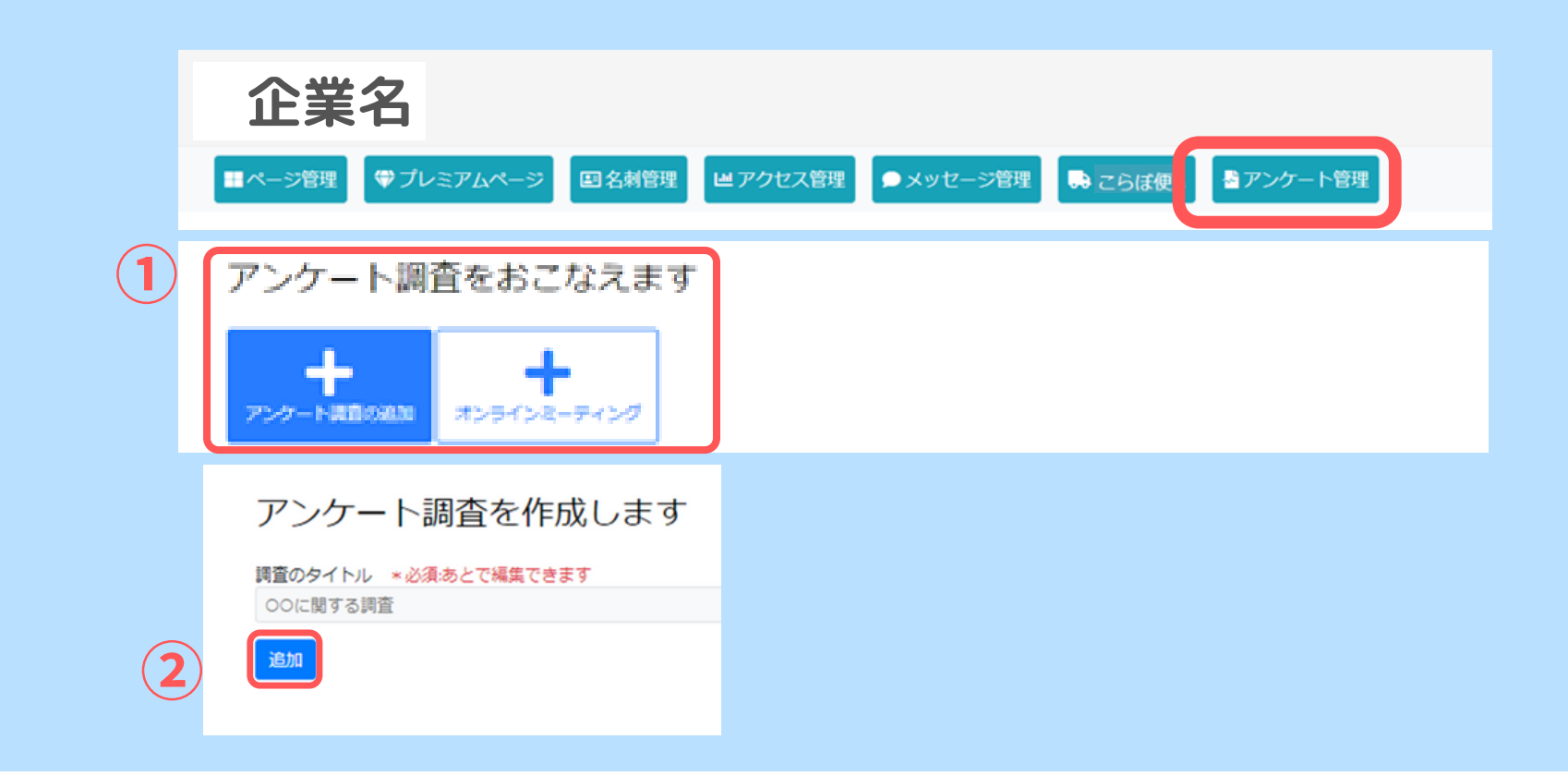

アンケート調査をおこなえます

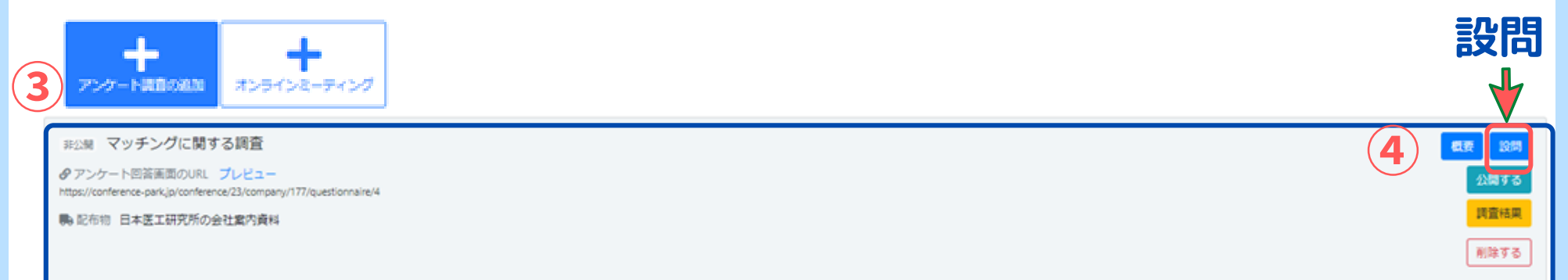

2.マイページ-アンケート管理の編集4 5"設問の追加"を (5) 設問を編集する 歯科用トレーニング機材に関する調査 クリック

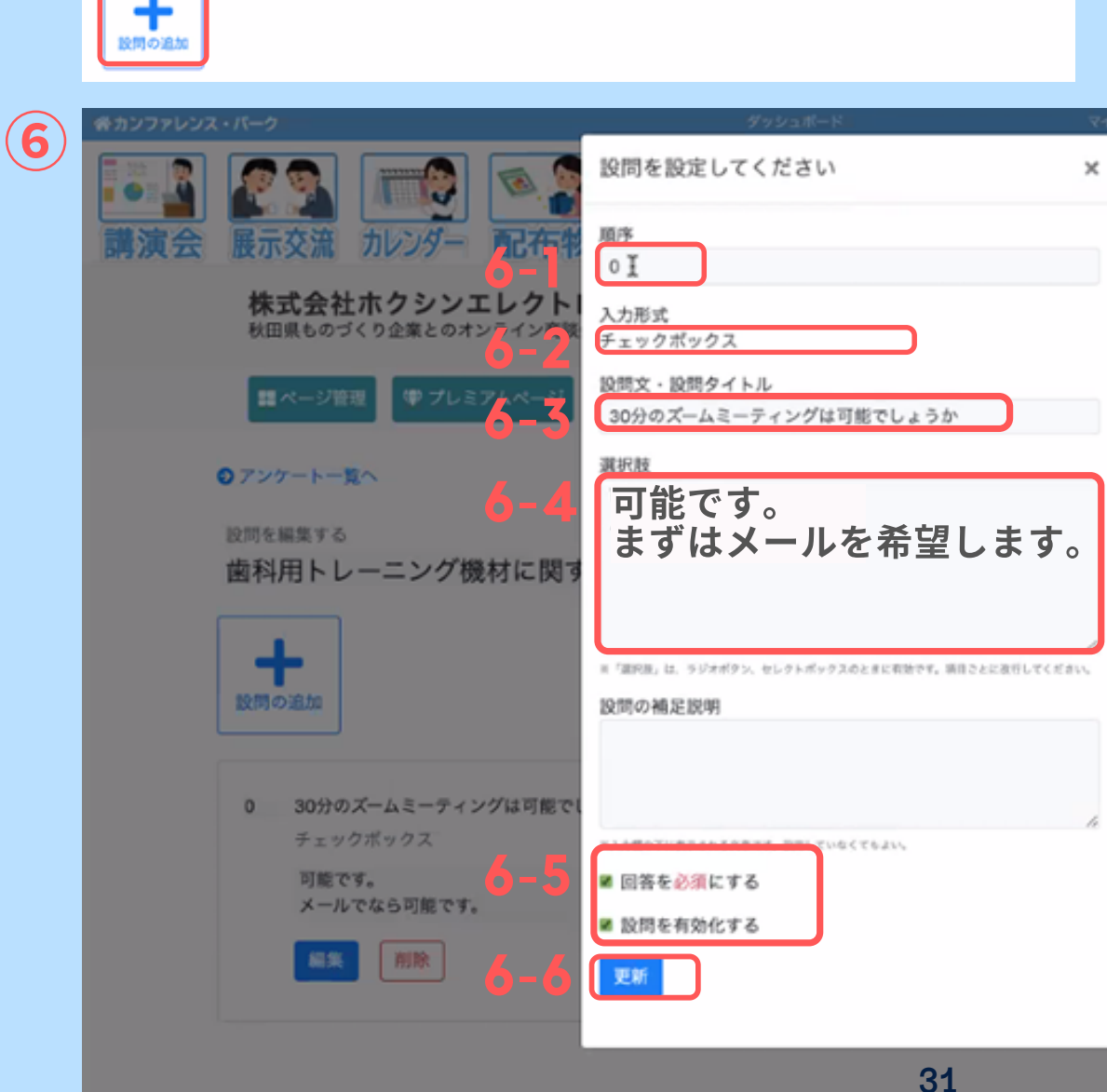

⑥必要項目を入力 6-1 順序: 設問の順番 (0~5)を指定できます 6-2 入力形式: "チェックボックス"を 選択 ※後から修正できません ※設問を作成し直してく ださい 6-3 左記の例文を推奨 6-4 左記の例文を推奨 ※p.28ページ参照 6-5 2ヶ所に√する <mark>6-6</mark> "更新"をクリック

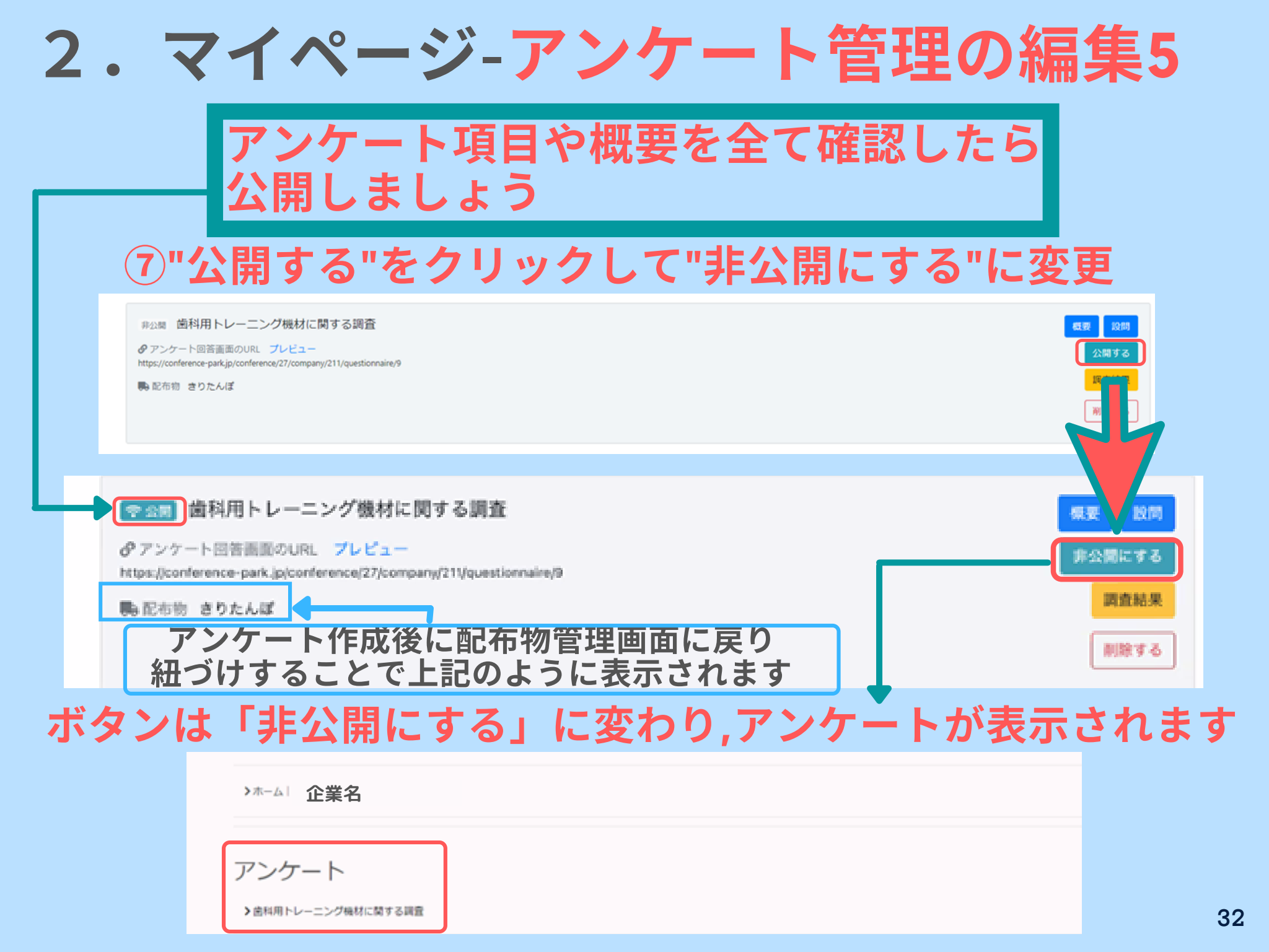

2.マイページ-アンケート管理の編集6

### 注意点:p.26 66-4

| 0 30分のズームミーティングは可能でしょうか          |                                                                                                    |
|----------------------------------|----------------------------------------------------------------------------------------------------|
| チェックボックス<br>可能です。<br>メールでなら可能です。 |                                                                                                    |
| NR NR                            |                                                                                                    |
|                                  | <ul> <li>30分のズームミーティングは可能でしょうか</li> <li>チェックボックス</li> <li>可能です。</li> <li>メールでなら可能です。</li> <li>         III除     </li> </ul> |

## ※入力する際に、改行することで 各回答が作成できます

> 30分のズームミーティングは可能でしょうか ※必須

🔊 可能です。

6

メールでなら可能です。

2. マイページ-アンケート: サイト表示

#### 歯科用トレーニング機材に関する調査

歯科用トレーニング機材に関する調査へのご協力をお願いいたします。

#### 8 ご回答者

株式会社考える学校 長谷川 裕美 hiromi@kangaeru-gakkou.jp

#### > 30分のズームミーティングは可能でしょうか ※必須

🔊 可能です。

□ メールでなら可能です。

回答する

ご回答いただき、誠にありがとうございました

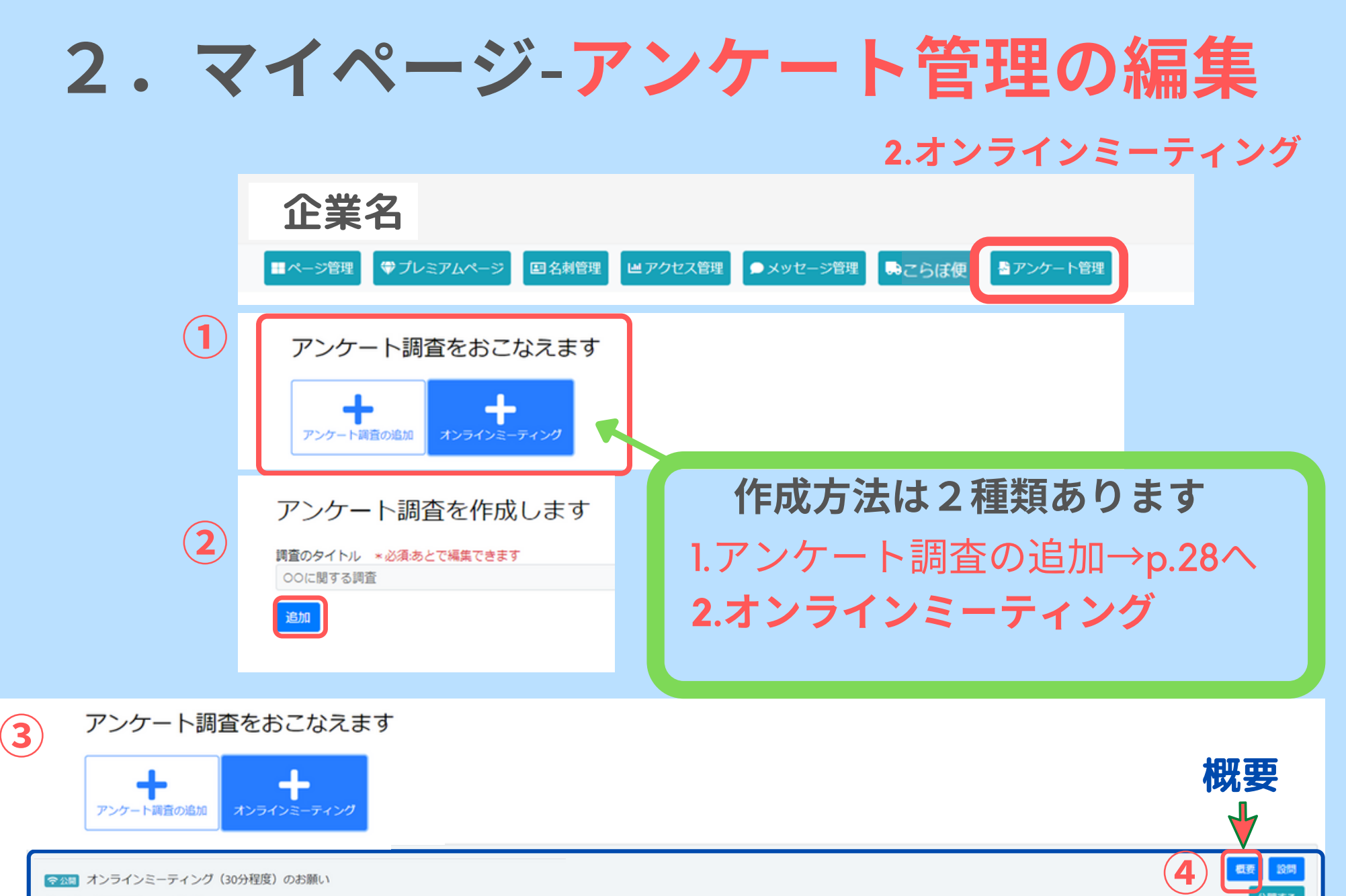

アンケート回答面面のURL ブレビュー
 https://conference-park.jp/questionnaire/112

こらぼ便 ひもづけされていません

調査結果

削除する

2. マイページ-アンケート: サイト表示 オンラインミーティング(30分程度)のお願い 享遇、大変お世話になっております。 当社の製品・サービスの医療分野での活用可能性について、オンラインミーティングで意見交換をさせていただけれ ばと存じます。ミーティングの日曜はご都合に合わせて調整いたします。 ご多用の折、誠に恐縮ではございますが、何とぞ、よろしくお願い申し上げます。 ▶ 次の質問にご回答ください ▶ ●松本 友己様 株式会社日本医工研究所/matsumoto@-ikou.com ■オンラインミーティングで意見交換していただくことは可能でしょうか? ※必須 ロオンラインミーティングで意見交換できます。 ▼オンラインミーティングによる意見交換の内容(金体で30分程度を想定しています) 1. 算社技術のご紹介(10分) 2. 意見交換(20分) まず、課社の製品や得意とする技術についてご紹介をさせていただきます(10分程度)。その後、「課社の技術を医療分野 で活用したいと考えたときに、どのような医療指導・設備への応用をイメージしやすいでしょうか?」という視点で、さっ くばらんにご意見をお聞かせいただければとなじます(20分理能)。 算社は、医療指験メーカー・ディーラーの皆さまとの意見交換を通じ、医療業界を学び、医療業界への保健可能性を検討し てまいわたいと考えております。ご多用の杯、話に恐縮ではございますが、意思交換の場合を見れますよう、何とぞ、よろ しくお願い用し上げます。 回答する

36

2. マイページ-アクセス管理

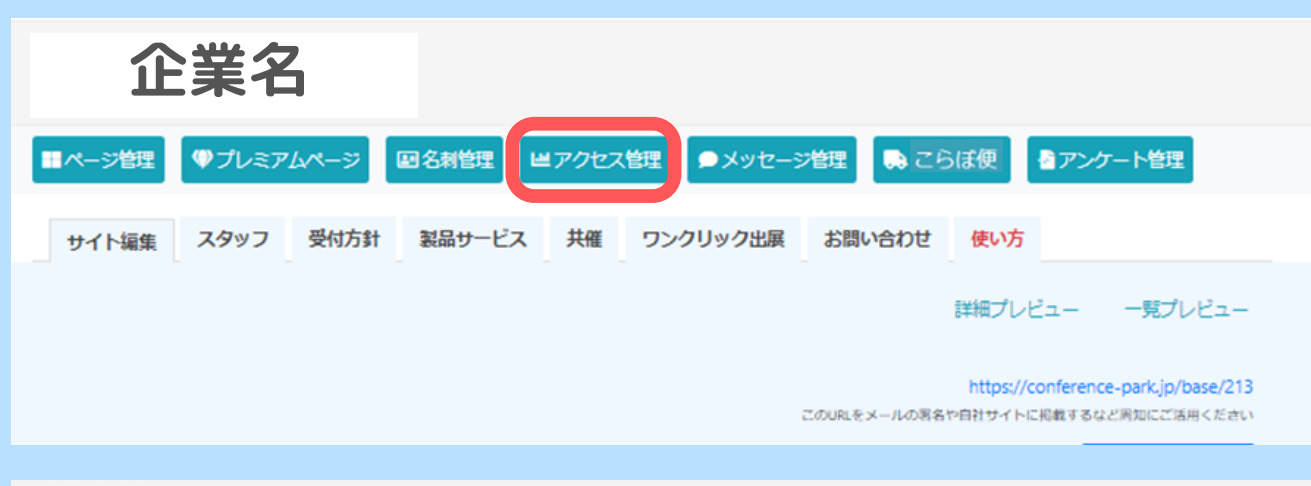

| 8時間              | チケット種別     | アクション                    |
|------------------|------------|--------------------------|
| 2021/09/13 03:46 |            | 展示会の企業カードをクリックした         |
| 2021/09/10 16:25 |            | 現示会の企業カードをクリックした         |
| 2021/09/10 16:22 | 医工研・トレーニング | 「プレミアムページをみる」 ボタンをクリックした |
| 2021/09/10 16:19 |            | 「プレミアムページをみる」 ボタンをクリックした |
| 2021/09/10 16:18 |            | 展示会の企業カードをクリックした         |
| 2021/08/23 09:37 |            | 展示会の企業カードをクリックした         |
| 2021/08/23 09:37 |            | 企業ページのイメージ画像をクリックした      |
| 2021/07/04 16:15 |            | 展示会の企業カードをクリックした         |
| 2021/07/04 16:05 |            | 展示会の企業カードをクリックした         |
| 2021/07/04 15:50 |            | 展示会の企業カードをクリックした         |
| 2021/07/04 15:46 |            | 企業ページのイメージ画像をクリックした      |
| 2021/07/04 15:46 |            | 展示会の企業カードをクリックした         |
| 2021/05/19 16:12 | 医工研・トレーニング | 企業ページのイメージ画像をクリックした      |
| 2021/05/19 16:11 | 国王研・トレーニング | 企業ページのイメージ画像をクリックした      |
| 2021/05/19 14:35 |            | 展示会の企業カードをクリックした         |
| 2021/05/19 14:28 |            | 企業ページのイメージ両像をクリックした      |

・アクセス履歴が確認できます

## 3.カンファレンスパークで できること

#### カンファレンスパークでできること

#### 講演する/視聴する

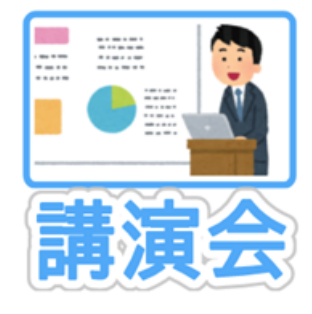

#### POINT

ライブまたはオンデマンドのセミナーの掲載(参加)をおこなえます

参加者ごとにアカウントを発行し、チケットごと に権限設定をおこなえます

交流促進のためにヴァーチャル拠点・オンライン 展示会場と運動させられます

#### オンラインで交流する

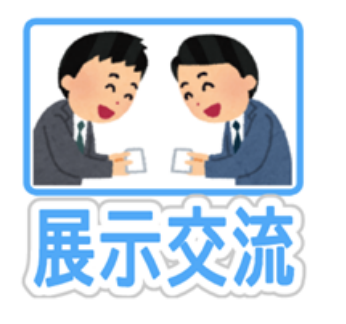

産学官の組織・チームごとに交流拠点「ヴァーチ ャル拠点」を開設し、オンライン展示会場に出展 できます

拠点を通じて参加者との名刺交換やメッセージ交 換をおこなえます

#### 拠点に掲載する P R 情報(画像、動画、リンク)、製品情報、配布物等は複数メンバーが共同

#### 物品やサービスを配布する

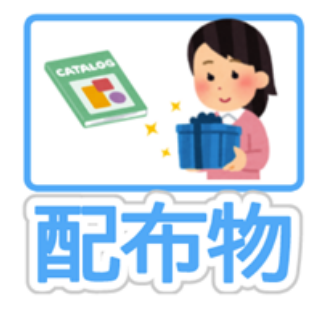

#### OINT

ヴァーチャル拠点から製品資料、技術見本、来場 記念品などを円滑に配布することができます

参加者は[提供条件]を満たすことで配布物を申 し込むことができます。提供条件は、現在は「名 刺交換」のみですが「アンケート」を実装予定で す。

参加者がもつチケットごとに申込の可否を設定す ることができます

#### 専門家と出会う

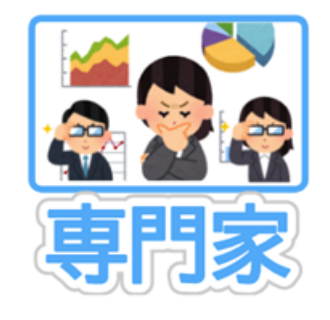

#### POIN

産学官のプロジェクトを進めるうえで必要な専門 家と円滑にマッチングするシステムです

現在、最終調整中。 8 月に再公開を予定していま す

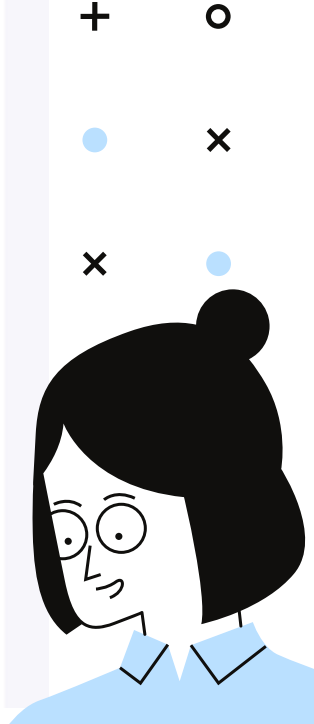

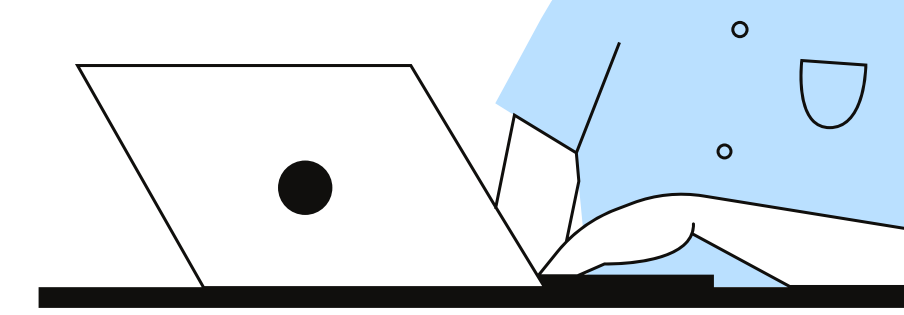

## 4.カンファレンスパーク 使用上の注意点

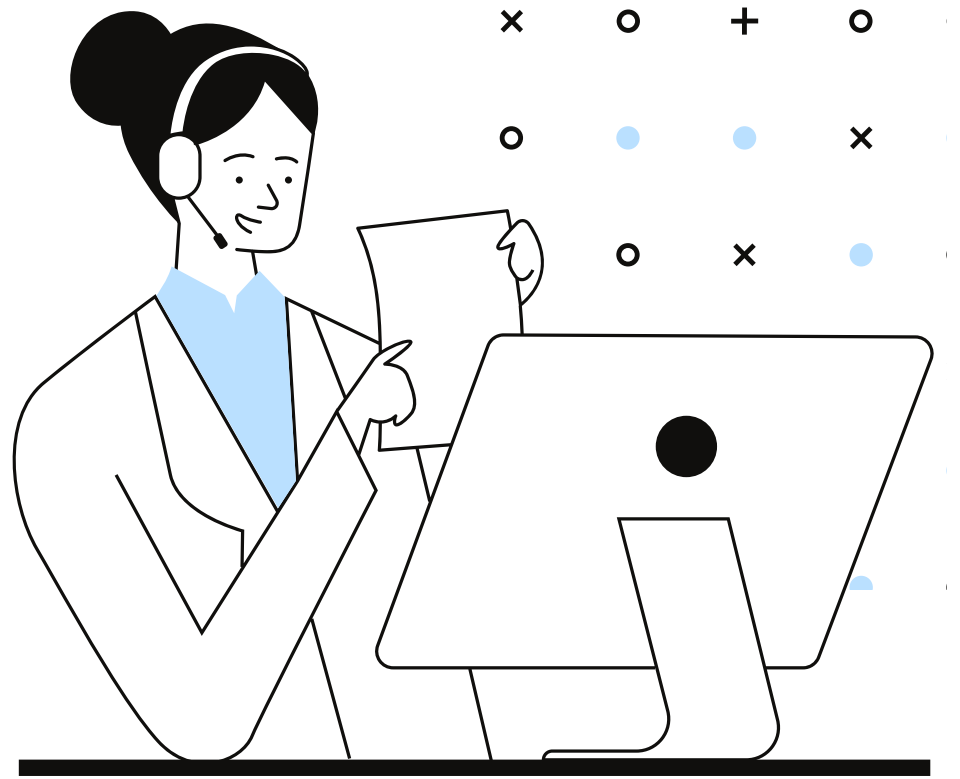

- 掲載された情報は公開情報に なります
- <sup>•</sup>ブラウザーは最新のものに アップデートしておいてください

## 5.ご質問等のお問い合わせ先

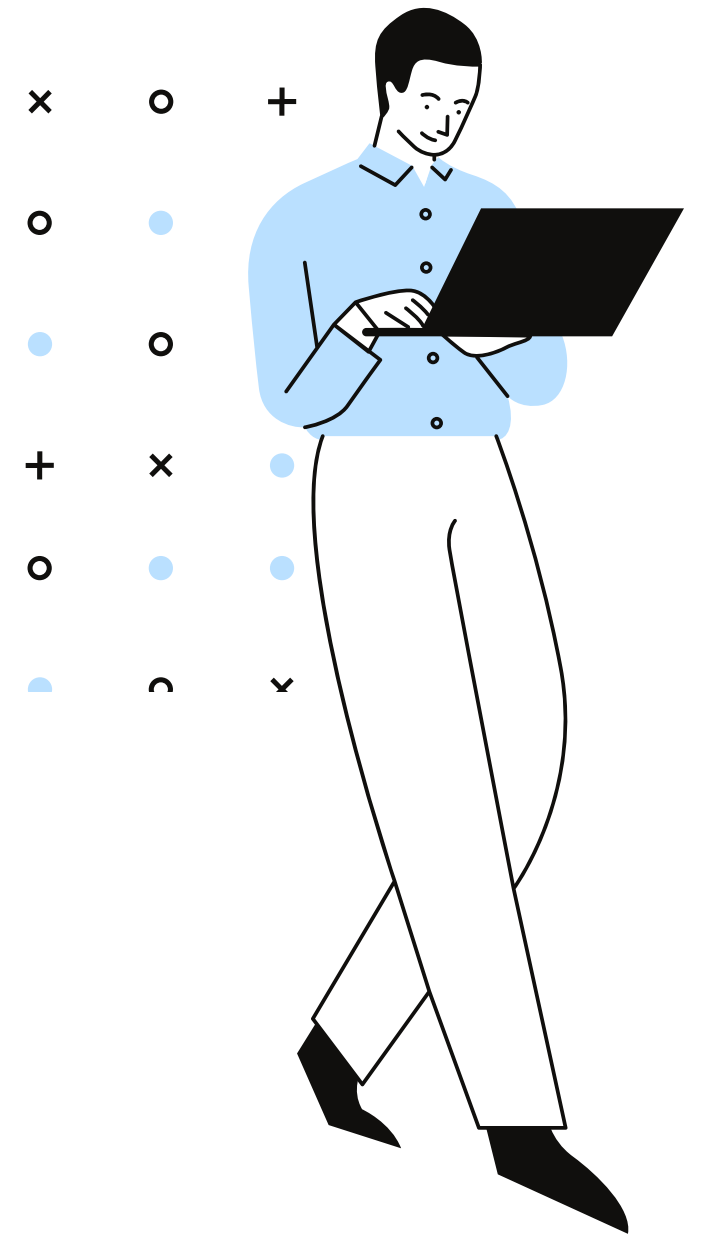

## **Contact me**

#### Email

cp@j-ikou.com

進藤,中野,松本,長谷川

Website https://conference-park.jp/

#### Phone

03-6754-0823 株式会社 日本医工研究所